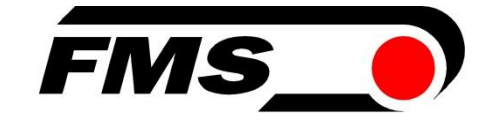

## **Operating instructions EMGZ321**

Digital microprocessor-controlled dual-channel measuring amplifier with integrated EtherNet/IP interface

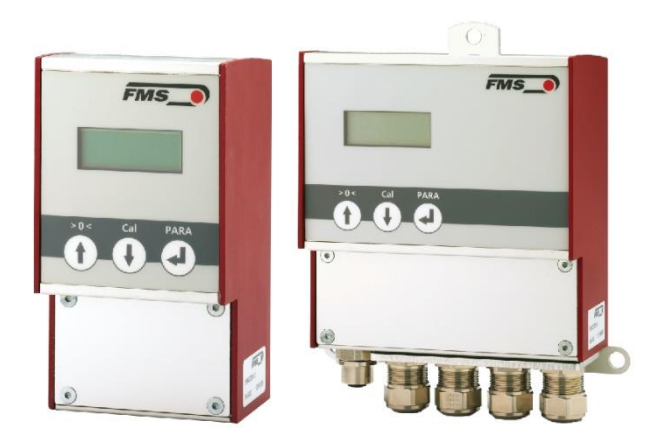

EtherNet/IP

Read these instructions carefully before commissioning.

Keep the document in a safe place.

Further information is available here

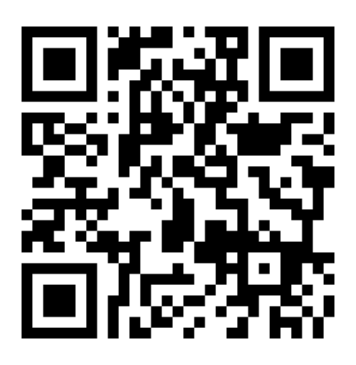

https://www.fms-technology.com/en/productfinder/detail/amplifier/EMGZ321.EIP

Diese Bedienungsanleitung ist auch in Deutsch erhältlich. Kontaktieren Sie Ihren FMS Vertriebspartner.

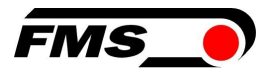

# **1** Table of contents

| 1  | TABLE OF CONTENTS 2                               |                                                                                                    |                                     |  |
|----|---------------------------------------------------|----------------------------------------------------------------------------------------------------|-------------------------------------|--|
| 2  | SAF                                               | ЕТҮ                                                                                                    | 4                                   |  |
|    | 2.1<br>2.2<br>2.3                                 | Intended use<br>Presentation of the safety instructions<br>General safety instructions                                                                                                    | 4<br>4<br>5                         |  |
| 3  | TEC                                               | HNICAL DATA                                                                                                    | 6                                   |  |
| 4  | PRO                                               | DUCT INFORMATION                                                                                                    | 7                                   |  |
|    | 4.1<br>4.2<br>4.3<br>4.4<br>4.5                   | Product labeling<br>Order code<br>System description<br>Bock diagram<br>Scope of supply                                                                                                    | 7<br>7<br>                          |  |
| 5  | QUIC                                              | CK GUIDE / QUICK START                                                                                                    | 9                                   |  |
|    | 5.1<br>5.2<br>5.3<br>5.4<br>5.5<br>5.5.1<br>5.5.2 | Preparations for parameterization<br>Assembly sequence<br>Installation and electrical connections<br>Installing the force sensors<br>Electrical connections<br>Connection of two measuring rollers with a total of four force sensors<br>Connection of two force sensors from the LMGZD-series | 9<br>9<br>9<br>10<br>10<br>11<br>12 |  |
| 6  | CAL                                               | IBRATION OF THE MEASURING SYSTEM                                                                                                    | 14                                  |  |
|    | 6.1<br>6.1.1<br>6.2<br>6.3<br>6.4                 | Offset compensation<br>Directly on the device<br>Calibration (setting the amplification or gain factor)<br>Perform calibration on the device<br>Calibration with the web browser                                                                                                    |                                     |  |
| 7  | OPE                                               | RATION                                                                                                    | 18                                  |  |
|    | 7.1<br>7.2<br>7.3<br>7.4<br>7.4.1                 | Display<br>Default settings<br>Relay outputs<br>Digital inputs, switching the amplification factors<br>Level control of the digital inputs                                                                                                    |                                     |  |
| 8  | CON                                               | IFIGURATION                                                                                                    | 21                                  |  |
|    | 8.1<br>8.2<br>8.3<br>8.4                          | Amplifier parameter group<br>Output parameter group<br>System parameter group<br>Relay parameter group                                                                                                    | 21<br>22<br>24<br>28                |  |
| 9  | WEB                                               | BINTERFACE                                                                                                    | 30                                  |  |
|    | 9.1<br>9.2<br>9.3<br>9.4                          | Peer-to-Peer connection with laptop<br>Assign static IP-address to laptop<br>Connect device with laptop<br>Interface of the web interface                                                                                                    |                                     |  |
| 10 | ) ETH                                             | ERNET/IP INTERFACE                                                                                                    | 38                                  |  |
|    | 10.1<br>10.2<br>10.3<br>10.4                      | Hardware Environment<br>IP Configuration<br>Integration in a Project<br>Access to the force readings                                                                                                    |                                     |  |

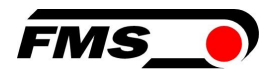

| 11          | DIM               | DIMENSIONS                                                                                                    |  |  |  |  |
|-------------|-------------------|----------------------------------------------------------------------------------------------------|--|--|--|--|
| 12          | TRC               | DUBLESHOOTING / FAULT RECTIFICATION                                                                              |  |  |  |  |
| 13          | SER               | 2VICE                                                                                                    |  |  |  |  |
| 1<br>1      | 3.1<br>3.2        | Maintenance<br>Waste disposal                                                                                    |  |  |  |  |
| 14          | STA               | NDARDS, GUIDELINES                                                                                               |  |  |  |  |
| 1<br>1<br>1 | 4.1<br>4.2<br>4.3 | EU Declaration of Conformity<br>Machinery Directive, Declaration of Incorporation<br>Address of the manufacturer |  |  |  |  |

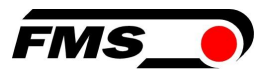

# 2 Safety

Comply with local safety regulations and accident prevention guidelines.

Work relating to the operation, maintenance, retrofitting, repair or adjustment of the appliance described here may only be carried out by qualified specialist personnel. Qualified personnel are persons who are familiar with the installation, assembly, commissioning and operation of the product and who have the appropriate qualifications for their work:

- You are familiar with the safety concepts of automation technology and are familiar with them as project personnel. OR
- You are the operator of the machine and have been trained in handling the equipment. You are familiar with the operation of the equipment and technologies described in this documentation. OR
- You are a commissioning engineer or responsible for maintenance and have completed training that qualifies you to repair automation systems. You are also authorized to commission, ground and label circuits and devices in accordance with safety engineering standards.

### 2.1 Intended use

All the safety instructions, operating and installation instructions listed here are intended to ensure the proper functioning of the product. Observe them at all times to ensure safe operation of the equipment. Failure to comply with the safety instructions and use of the appliances outside their specified performance data may endanger the safety and health of persons.

## 2.2 Presentation of the safety instructions

indicates a potentially hazardous situation which, if the safety regulations are not observed, could result in death or serious injury.

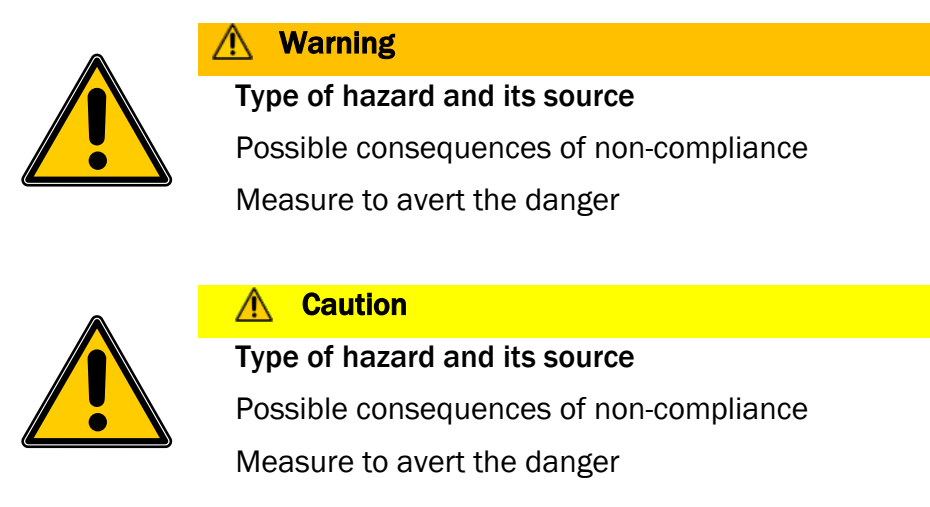

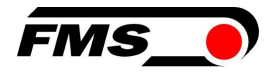

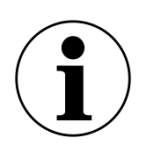

#### i Note

Note on correct operation

Simplification of operation

**Ensuring the function** 

### 2.3 General safety instructions

Marning - risk of breakage

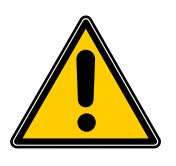

If the force sensor is heavily overloaded, there is a risk of it breaking. This can pose a risk to the system's operating personnel.

Take suitable safety measures to prevent overloading or to protect against any resulting hazards.

The maximum possible loads are noted in the technical data.

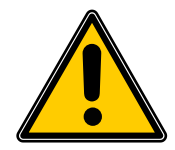

#### ▲ Loss of warranty claims

If you make unauthorized modifications, your warranty claims will become void.

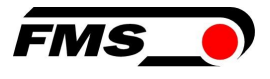

# **3 Technical data**

| Technical data              |                                               |
|-----------------------------|-----------------------------------------------|
| Sensor excitation           | 5 VDC, max. 60 mA                             |
| Temperature drift           | < 0.01% / K [0.006% / °F]                     |
| Linearity                   | ±0,05 %                                       |
| Cycle time                  | 1 ms                                          |
| Operation                   | keypad, 2-line display                        |
| Interface for configuration | Ethernet via web browser                      |
| Voltage output              | 0 to 10 VDC or ±10 VDC min. 1000 Ω,<br>12 bit |
| Current output              | 0/4 to 20 mA, max. 500 Ω, 12 bit              |
| Power supply                | 24VDC (18 to 36 VDC)                          |
| Power consumption           | 10 W                                          |
| Temperature range           | 0 to+ 50°C                                    |
| Protection class            | EMGZ321.R IP40                                |
|                             | EMGZ321.S IP20                                |
|                             | EMGZ321.W: IP54                               |

Table1 : Technical data

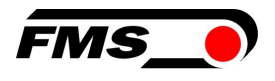

# **4 Product information**

## 4.1 Product labeling

The type plate is located on the side of the housing.

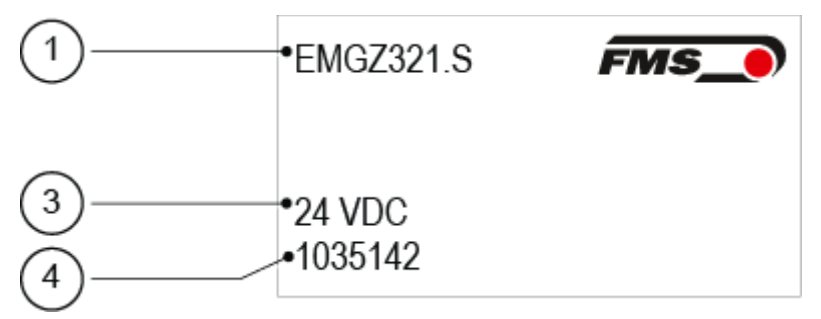

Figure1 : Product identification, type plate

| Produ | Product labeling             |  |  |  |  |
|-------|------------------------------|--|--|--|--|
| Pos.  | Description                  |  |  |  |  |
| 1     | Order code                   |  |  |  |  |
| 3     | Nominal voltage Power supply |  |  |  |  |
| 4     | Serial number                |  |  |  |  |

Table2 : Product labeling, type plate

## 4.2 Order code

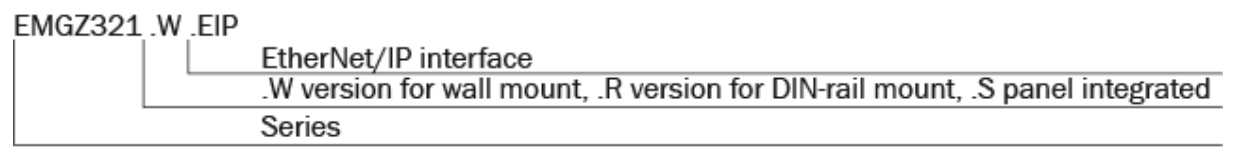

Figure2 : Order code

## 4.3 System description

The EMGZ321 is a dual-channel measuring amplifier for connecting one to four force sensors. In the main application, one force sensor is connected to each channel. This allows the tension on a measuring roller on both sides of the material web to be recorded independently of each other and thus also controlled.

The measuring amplifiers are suitable for tension measurement with all FMS force sensors. Two force sensors A and B are usually connected to the amplifier, whose measured values can be transmitted to the machine control system as individual signals (A and B), as a sum signal (A + B), as a difference signal |A - B| or as an average value (A + B)/2. Device information, parameters or system settings can also be accessed via a web browser. Offset compensation and system calibration can also be carried out via the web browser.

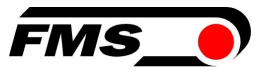

Other applications include, for example, the connection of two measuring rollers with two force sensors each, or the combination with force sensors from the LMGZD series. These examples can be found in the chapter 5.5.1 Connection of two measuring rollers with a total of four force sensors, p.11 f.

### 4.4 Bock diagram

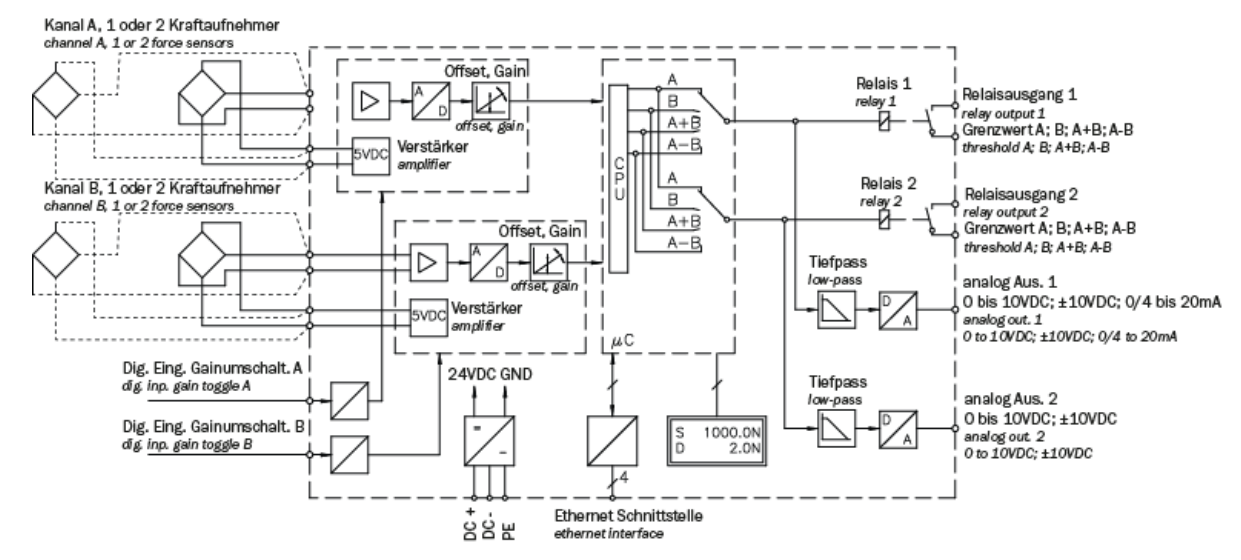

Figure3 : Block diagram EMGZ321

### 4.5 Scope of supply

Included in the scope of supply

- Measuring amplifier
- Operating instructions

Not included in the scope of supply

- AC/DC power supply unit, minimum requirement: EMC immunity specifications EN61000-4-2, 3, 4, 5; EN55024 light industry level, criteria A, e.g. TRAKO TXL 035-0524D
- Cable for power supply

Not included in the scope of supply, available as an accessory from FMS

- Patch cable with RJ45 plugs (straight connector)
- Sensor cable for connecting force sensor and measuring amplifier
- M12 connector, D-coded

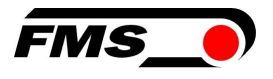

# **5** Quick guide / Quick start

Commissioning of the EMGZ321 amplifier is limited to the installation procedure, offset compensation and calibration of the system in these operating instructions.

### **5.1** Preparations for parameterization

- 1. Carefully read the operating instructions for the force sensor used
- 2. Check your requirements for the system, e.g:
  - Units of measurement used in the system
  - Outputs used (current or voltage output)
- 3. Filter settings for actual force values and analog output
- 4. Create the connection diagram for your specific system arrangement

#### 5.2 Assembly sequence

- **1.** Install the force sensors (for installation details, please refer to the installation instructions for the force sensors)
- 2. Connect the force sensors to the amplifier, see 5.3 Installation and electrical connections, p.9
- 3. Connect the amplifier to the supply voltage. The power supply must be in the range of 18 to 36 VDC.
- 4. Perform offset compensation and calibration, see 6 Calibration of the measuring system, p.14
- 5. If necessary, change the parameter settings, see 8 Configuration, p.21ff.

#### 5.3 Installation and electrical connections

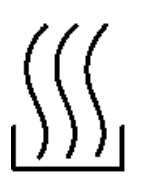

## Warning

To improve natural convection and keep the heating of the amplifiers as low as possible, appliances installed in a built-in cabinet should be at least 15 mm apart.

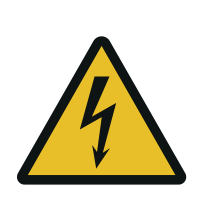

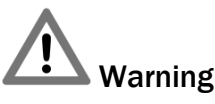

The function of the tension amplifier is only guaranteed if the components are arranged in the correct order. Otherwise, serious malfunctions may occur. The installation instructions on the following pages must therefore be strictly observed

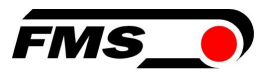

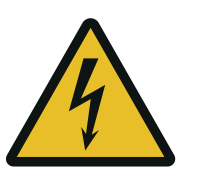

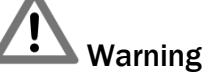

The local installation regulations serve to ensure the safety of electrical systems. They are not included in these operating instructions. However, they must be observed in all cases.

### 5.4 Installing the force sensors

The force sensors are installed in accordance with the installation instructions for the respective products. The installation instructions are supplied with the force sensors.

#### 5.5 Electrical connections

Two or four force sensors can be connected to the EMGZ321. When using four force sensors, two are connected internally in parallel. The connection between force sensor and amplifier is realized with a 2x2x0.25mm<sup>(2)</sup> [AWG 23] shielded, twisted pair cable.

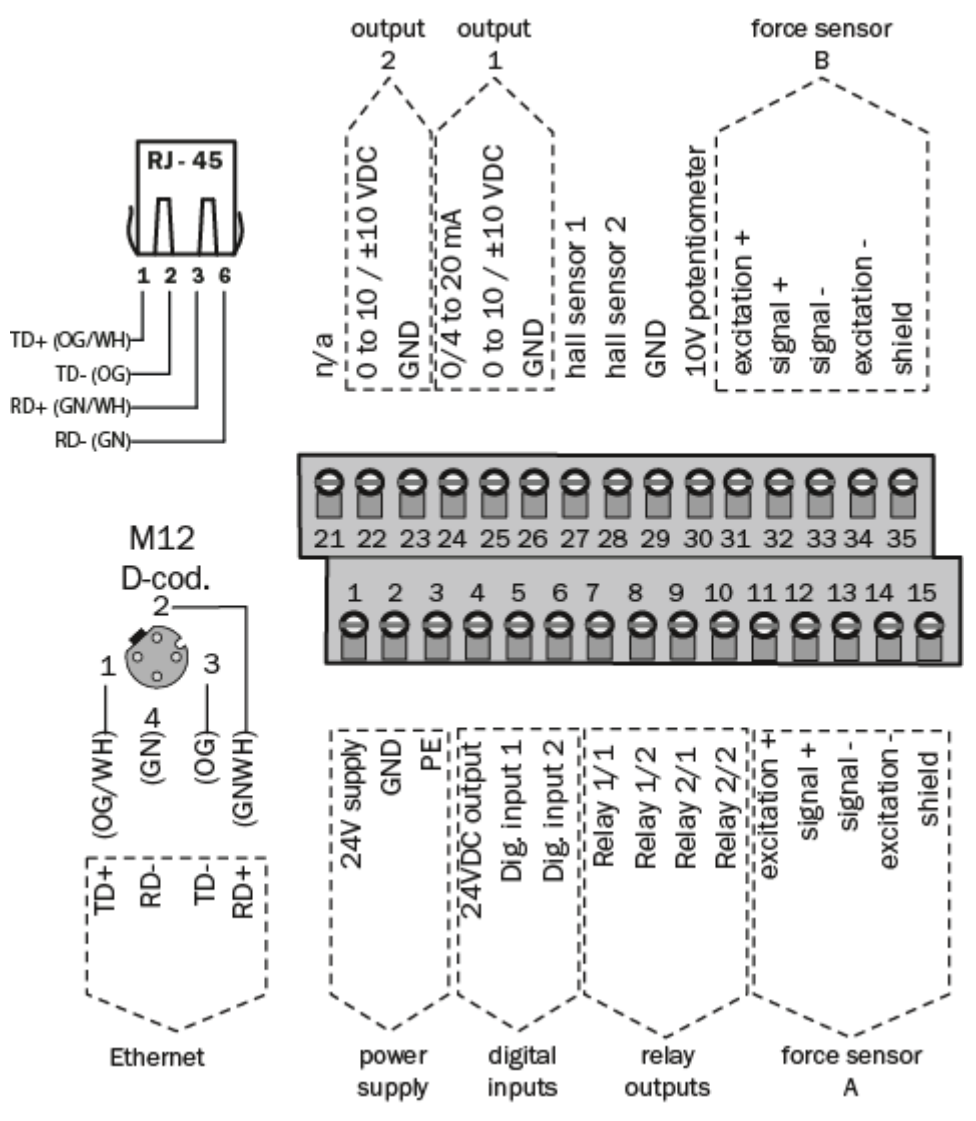

Figure 4 : Electrical connection, terminal assignment

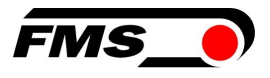

### 5.5.1 Connection of two measuring rollers with a total of four force sensors

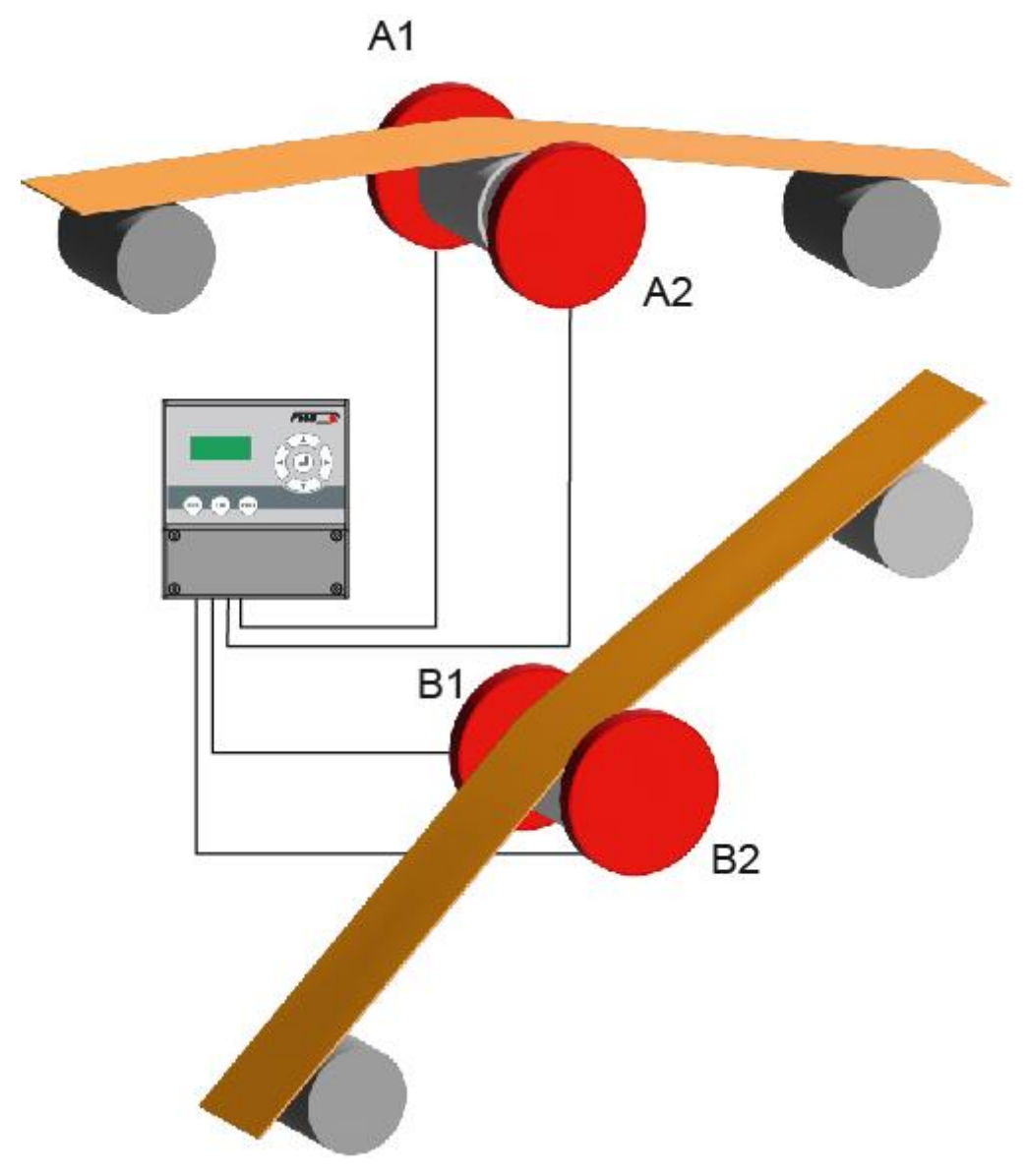

Figure5 : Two measuring rollers, each with two force sensors

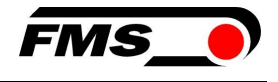

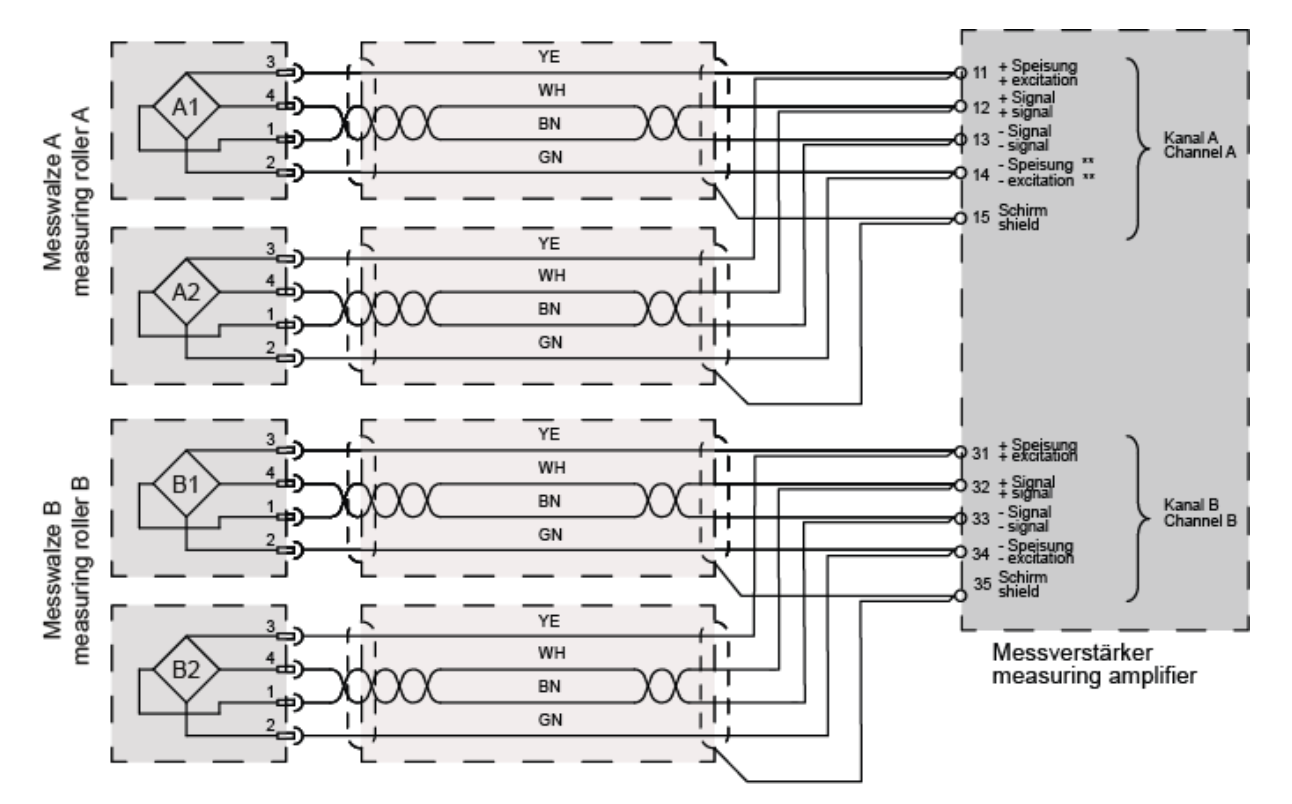

Figure6 : Electrical connection of two measuring rollers, each with two force sensors, terminal assignment

When connecting 2 force sensors, the corresponding connecting wires in the terminals must be connected in parallel.

Color specifications (according to IEC60757) and coding only apply to FMS components!

5.5.2 Connection of two force sensors from the LMGZD-series

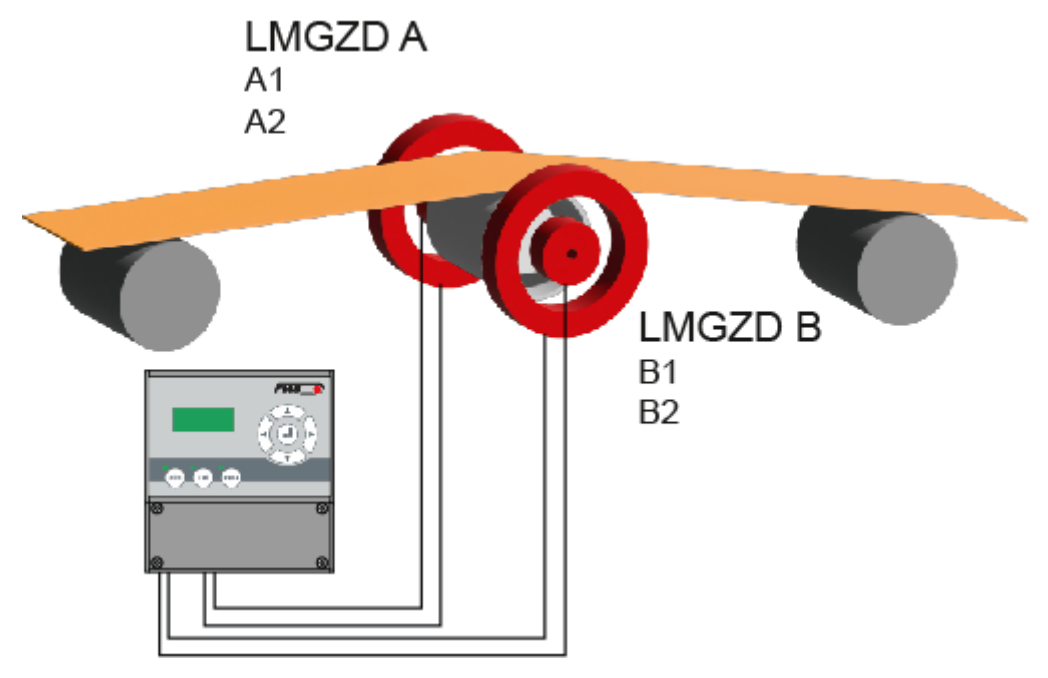

Figure7 : Electrical connection of two force sensors from the LMGZD series, each with two measuring ranges, terminal assignment

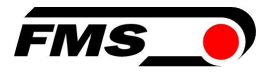

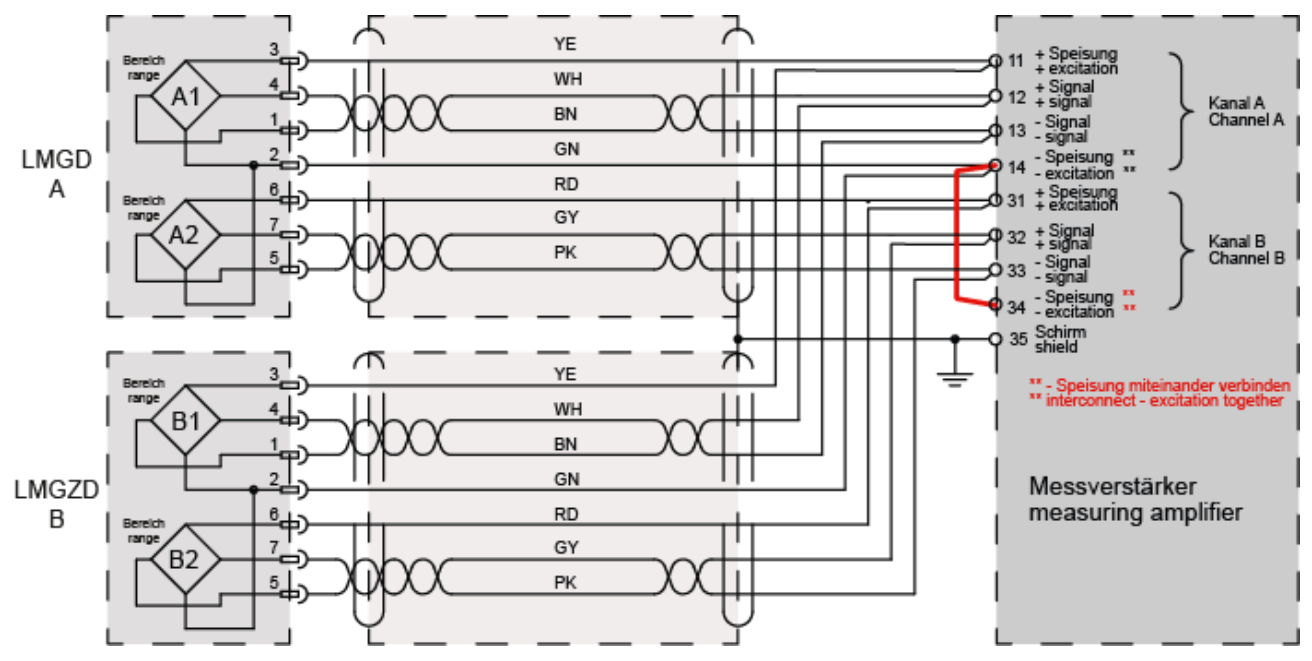

Figure8 : Electrical connection LMGZD-series, terminal assignment

When connecting 2 force sensors, the corresponding connecting wires in the terminals must be connected in parallel.

Color specifications (according to IEC60757) and coding only apply to FMS components!

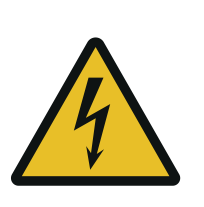

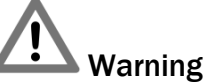

Poor earthing can lead to electric shocks to persons, faults in the overall system or damage to the measuring amplifier! Good earthing must be ensured in all cases.

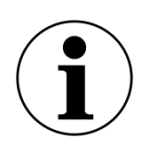

Note

The shielding may only be connected on the measuring amplifier side. The shielding must be left open at the force sensor connection.

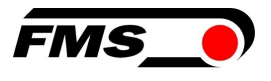

## 6 Calibration of the measuring system

You can perform the calibration in two ways:

- via the web interface
- directly on the measuring amplifier

#### 6.1 Offset compensation

Offset compensation is used to compensate for the weight of the measuring roller and the roller bearings and to "zero" the measuring system.

Offset compensation must always be carried out before the actual calibration. The measuring roller must not be loaded during the process.

6.1.1 Directly on the device

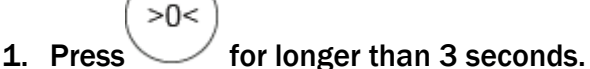

- 2. The display shows: Offset channel A
  - (.
- 3. Press the button to start the procedure
- 4. Offset compensation runs automatically. As soon as the display shows "Offset corrected", the process for channel A is complete

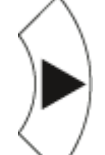

- 5. Use  $\checkmark$  to switch to channel B.
- 6. Repeat steps 3 and 4.

## 6.2 Calibration (setting the amplification or gain factor)

Calibration is used to match the amplification factor with the force sensors. After calibration, the displayed force corresponds to the actual force acting on the material. Two calibration methods are available. The first calibration method described here uses a defined weight. There is also a mathematical method for amplification. The calibration method using the weight is simple and provides more accurate results because it simulates the material flow (see figure below) and considers the actual conditions in the machine.

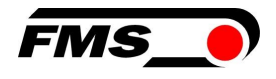

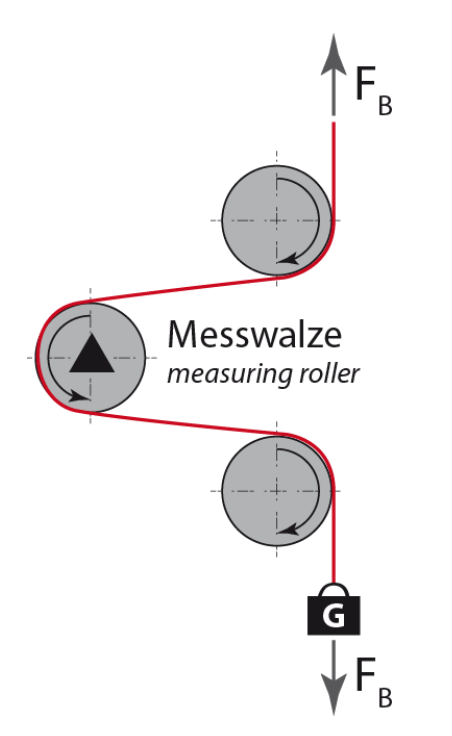

Figure9 : Simulation of the material flow with a defined weight

### 6.3 Perform calibration on the device

- 1. Trace the subsequent course of the material over the measuring rollers with a cord or rope.
- 2. Hang a known weight on the rope. The weight should correspond approximately to the material tension later.
- 3. Make sure that the rope runs EXACTLY in the middle over the measuring roller. If it runs off-center, the measurement result will be inaccurate!

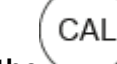

- 4. Press the button for longer than 3 seconds.
- 5. The display shows: Adjust Gain. A1
- 6. Press
- 7. The display shows: NomForcA 1000.0 with the text flashing.
- 8. Here you enter the sum of the nominal forces of the force sensors connected to this channel. The nominal force of a force sensor can be found on its type plate.
- 9. Change the value using the buttons

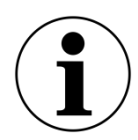

#### i) NOTE

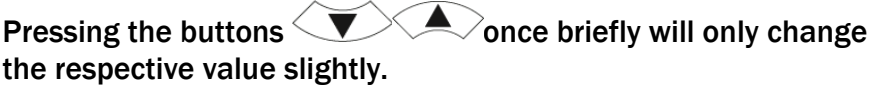

and

Pressing and holding the button will accelerate the change.

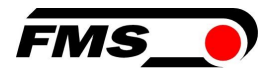

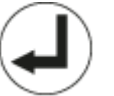

- 10.Confirm the change with  $\searrow$
- 11. The display now shows the expected weight force, e.g. Calibra 250.0 N
- 12. The expected weight force refers to one channel or one side of the roller. Only half of the attached weight should be displayed here. Please note that the value is displayed in Newtons (N)!
- 13. Change the value of the expected force using the buttons

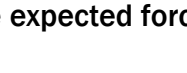

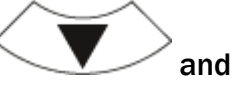

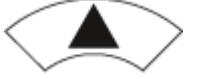

#### i note

The gain factor is changed in the background.

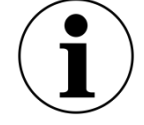

Pressing the buttons once briefly will only change the respective value slightly and you may not notice any change in the display.

Pressing and holding the button will accelerate the change , making it clearly visible..

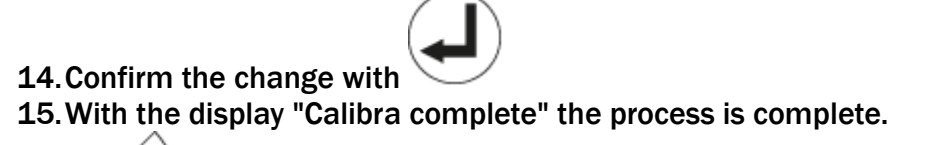

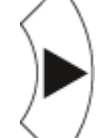

16.Use V to switch to channel B. 17.Repeat steps 7. to 15. for channel B

### 6.4 Calibration with the web browser

The following procedure must be carried out accordingly for sensor A and sensor B.

- **1.** Connect the measuring amplifier to the laptop and open the web browser, then open the "Offset/Calibration" web page.
- 2. Connect the first force sensor.
- 3. The measurement signal must be positive when a load is applied in the direction of measurement. If negative, the signal lines of the relevant force sensor must be swapped at the terminal block.
- 4. Connect the second force sensor.
- 5. The measurement signal must be positive when a load is applied in the direction of measurement. If negative, the signal lines of the relevant force sensor must be swapped at the terminal block.

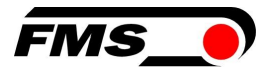

- 6. Make sure the measuring roller is not loaded and that it turns freely.
- 7. Click on "Adjust Offset" in the web browser.
- 8. Simulate the later web path of the material over the measuring roller with a cord or rope.
- 9. Hang a known weight on the rope. The weight should correspond approximately to the later material tension.
- 10. Make sure that the rope runs EXACTLY in the center of the measuring roller. If it runs off-center, the measurement result will be inaccurate!
- 11. Enter half of the attached weight under "Weight."
- **12**. Note the entry in Newton N. **1** kg corresponds to approx. **10** N.
- **13**.Click on "Calibrate Gain **1**" in the web browser.
- **14**. The gain factor is recalculated in the background.

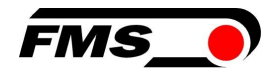

# 7 Operation

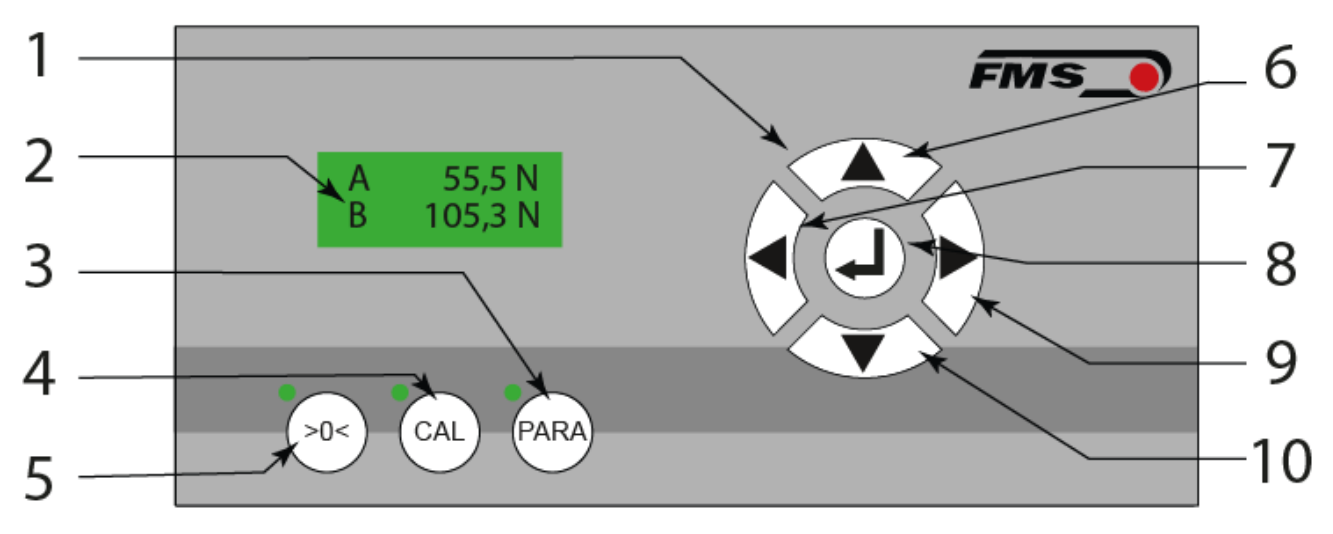

Figure10 : Operating elements and display

| User i | User interface                                                                    |  |  |  |  |
|--------|-----------------------------------------------------------------------------------|--|--|--|--|
| Pos.   | Description                                                                       |  |  |  |  |
| 1      | Control panel for navigation                                                      |  |  |  |  |
| 2      | LCD display                                                                       |  |  |  |  |
| 3      | Parameterization, press and hold > 3 sec., corresponding LED display lights up    |  |  |  |  |
| 4      | Calibration, press and hold > 3 sec., associated LED display lights up            |  |  |  |  |
| 5      | Offset compensation, press and hold > 3 sec., corresponding LED display lights up |  |  |  |  |
| 6      | Increase values, holding the button accelerates the change                        |  |  |  |  |
| 7      | "Scroll" in the parameters or the views                                           |  |  |  |  |
| 8      | Enter or confirmation button                                                      |  |  |  |  |
| 9      | "Scroll" in the parameters or the views                                           |  |  |  |  |
| 10     | Decrease values, holding the button accelerates the change                        |  |  |  |  |

#### Table3 : Operating elements and display

The language of the user interface can be set to German or English using the corresponding parameter.

## 7.1 Display

You can switch between different display values by navigating with buttons

- A = Force on channel A
- B = Force on channel B

or

S = Sum of the channels A+ B

D = Difference of the channels |A-B|

### 7.2 Default settings

The default settings of the EMGZ321 can be restored as follows:

"factory setting" parameter, see 8.3System parameter group page24 ff or

By simultaneously pressing the buttons the power supply to the measuring amplifier.

while switching on or applying

#### 7.3 Relay outputs

These can be used, for example, to control a signal tower / signal light on the system. For example, the train could be monitored in 2 steps:

| Relay 1           |          |                   |  |  |
|-------------------|----------|-------------------|--|--|
| Parameters        | Display  | Parameter setting |  |  |
| Relay output 1    | Relay 1  | Test A            |  |  |
| Condition Limit 1 | LimKond1 | >Limite           |  |  |
| Value Limit 1     | Limit 1  | 100.0             |  |  |

 Table 4 : Example relay 1

| Relay 2           |          |                   |  |  |  |
|-------------------|----------|-------------------|--|--|--|
| Parameters        | Display  | Parameter setting |  |  |  |
| Relay output 2    | Relay 2  | Test A            |  |  |  |
| Condition Limit 2 | LimKond2 | >Limite           |  |  |  |
| Value limit 2     | Limit 2  | 120.0             |  |  |  |

Table 5 : Example relay 2

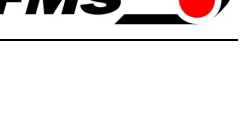

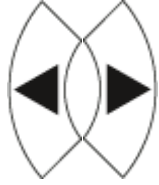

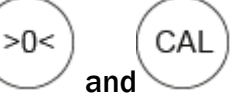

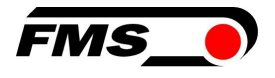

In the example, relay 1 would be energized as soon as tension value A rises above 100 N. This could activate the orange lamp, for example.

If the tension value continues to rise above 120 N, relay 2 would also pick up and could activate the red lamp.

### 7.4 Digital inputs, switching the amplification factors

This function is used, for example, when the system is operated with different material gradients. If the wrap angle changes, the gain factor must normally be redetermined by the calibration. This procedure is time-consuming and only makes sense if the changes to the wrap angle only occur infrequently. If you change back and forth between two web paths very frequently, the two corresponding gain factors can be stored in the respective parameters. See 8.1Amplifier parameter group, page 21ff.

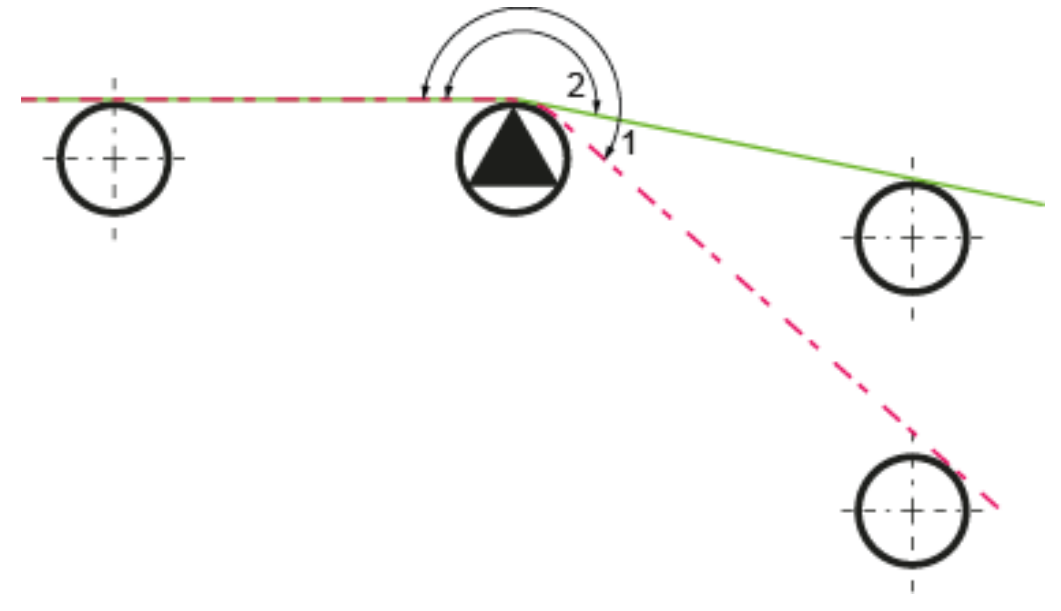

Figure 11 : Two material gradients with different wrap angles

#### 7.4.1 Level control of the digital inputs

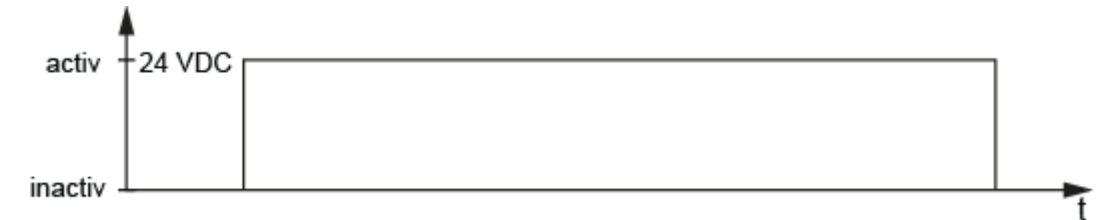

Figure 12 : Level-controlled inputs

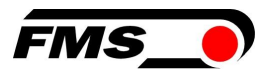

# 8 Configuration

The EMGZ321 can be configured either via the web browser or the user interface on the device.

These parameters are organized into 4 parameter groups:

- Amplifier parameter group Basic functions of the measuring amplifier
- Output parameter group Configuration of the analog outputs
- Relay parameter group Configuration of the relay outputs
- System parameter group system settings, mainly for communication

### 8.1 Amplifier parameter group

| Offset A                                                                                                    |                 |       | LCD: Offset A                                                                       |                                                    |
|----------------------------------------------------------------------------------------------------|-----------------|-------|-------------------------------------------------------------------------------------|----------------------------------------------------|
| Offset B                                                                                                    |                 |       | LCD: Offset B                                                                       |                                                    |
| <b>Purpose:</b> The values determined with the <b>O</b> procedures are saved in the form parameter. The value is used to c |                 |       | <b>Offset A</b> and <b>Offset E</b><br>of a digital value in<br>ompensate for the r | B adjustment<br>the Offset A and B<br>oller weight |
| Unit                                                                                                    | Parameter range |       | Selection                                                                           | Default                                            |
| ont                                                                                                    | Min             | Max   |                                                                                     | Derduit                                            |
| Digit                                                                                                    | -8000           | +8000 | -                                                                                   | 0                                                  |

| Nominal for                                                       | rce Force sen                                                                                                    | sor A     | LCD: NominalForc.A |        |  |
|-------------------------------------------------------------------|----------------------------------------------------------------------------------------------------|-----------|--------------------|--------|--|
| Nominal force Force sensor B                                      |                                                                                                    |           | LCD: NennKraf.B    |        |  |
| Purpose:                                                          | <b>Purpose:</b> The parameter saves the buzzers of the nominal forces of the connected force sensors. If two force sensors are connected to one channel, you must enter the buzzers for the two nominal forces. The nominal force is noted on the rating plate of the force sensors. It must be entered individually for channels A and B. |           |                    |        |  |
| Unit                                                              | Para                                                                                                    | Selection | Default            |        |  |
|                                                                   | Min                                                                                                    | Max       |                    | Dordun |  |
| N, kN, g,<br>kg, lb <sup>1</sup> )         1.0         100'0000.0 |                                                                                                    | -         | 1000.0             |        |  |

| Gain A1, A2 | 2                                                                                                    | LCD: Gain .A1 and    | I A2 |  |  |
|-------------|----------------------------------------------------------------------------------------------------|----------------------|------|--|--|
| Gain B1, B2 | 2                                                                                                    | LCD: Gain .A1 and A2 |      |  |  |
| Purpose:    | The amplification factors determined with the calibration adjustment procedure are saved in the parameters Verst.A1, A2, B1, B2. Two parameter sets (Verst.A1/B1 and Verst.A2/B2) can be saved. |                      |      |  |  |
| Unit        | Parameter range         Selection         Default                                                                                                    |                      |      |  |  |

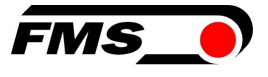

|   | Min   | Max    |   |       |
|---|-------|--------|---|-------|
| - | 0.100 | 20.000 | - | 1.000 |
|   |       |        |   |       |

<sup>1)</sup>The LCD displays the unit of measurement that was previously selected.

## 8.2 Output parameter group

| Output 1 |                                                                                                    |           | LCD: Output 1      |                    |  |
|----------|----------------------------------------------------------------------------------------------------|-----------|--------------------|--------------------|--|
| Output 2 | Dutput 2   LCD: Output 2                                                                                                    |           |                    |                    |  |
| Purpose: | <b>Jrpose:</b> These parameters determine the measured values that are applied to the outputs and displayed on the LCD. The user can choose between the sum or differential signal of sensors A and B or the individual value of A and B. The latter setting allows individual monitoring of the forces on the left and right side of the measuring roller. |           |                    |                    |  |
| Unit     | Parame                                                                                                    | ter range | Selection          | Default            |  |
| •••••    | Min                                                                                                    | Max       |                    |                    |  |
|          |                                                                                                    |           | Force <b>IA-BI</b> | Output 1=          |  |
|          |                                                                                                    |           | Force A+B          | Force <b>IA-BI</b> |  |
| -        | -                                                                                                    | -         | Force A            | Output 2=          |  |
|          |                                                                                                    |           | Force B            | Force A+B          |  |

| Output mode 1 |                                                                                                    |           | LCD: Out1Mod |           |         |  |  |
|---------------|----------------------------------------------------------------------------------------------------|-----------|--------------|-----------|---------|--|--|
| Purpose:      | <b>Purpose:</b> The <i>Off1Mod</i> parameter is used to specify whether a current or voltage output is to be used at output <b>1</b> . The signal can be further processed in PLC controls or PID controllers. |           |              |           |         |  |  |
| Unit          | Parameter range                                                                                                    |           | Colostian    | Default   |         |  |  |
| Ome           | Min                                                                                                    | Max       |              | Delection | Delduit |  |  |
|               |                                                                                                    |           |              | +/- 10V   |         |  |  |
|               |                                                                                                    |           |              | 0 to 10V  | +/-10V  |  |  |
| -             | -                                                                                                    | -         | ., 101       |           |         |  |  |
|               |                                                                                                    | 4 to 20mA |              |           |         |  |  |

| Output mo                                                     | de 2 |            |  | LCD: Out2Mod        |          |  |
|---------------------------------------------------------------|------|------------|--|---------------------|----------|--|
| <b>Purpose:</b> Sets the type of voltage output on channel 2. |      |            |  |                     |          |  |
| linit Para                                                    |      | eter range |  | Selection           | Default  |  |
|                                                               | Min  | Max        |  | Selection           | Boldan   |  |
| -                                                             | -    | -          |  | 0 to 10V<br>+/- 10V | 0 to 10V |  |

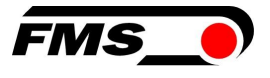

| Force at the output |                                                                                                    |           |  | LCD: Out1force<br>LCD: Out2force |         |  |
|---------------------|----------------------------------------------------------------------------------------------------|-----------|--|----------------------------------|---------|--|
| Purpose:            | oose: These parameters are used to determine the force display that is shown when the analog output is at maximum. |           |  |                                  |         |  |
| Unit                | Parameter range                                                                                                    |           |  |                                  | Default |  |
| Unit                | Min                                                                                                    | Max       |  |                                  |         |  |
| N <sup>1)</sup>     | 0.1                                                                                                    | 100'000.0 |  | -                                | 1000.0  |  |

| Filter   |                                                                                                    |       | LCD: Out1Filt<br>LCD: Out2Filt |         |  |
|----------|----------------------------------------------------------------------------------------------------|-------|--------------------------------|---------|--|
| Purpose: | The EMGZ321 amplifier has a low-pass filter to filter out unwanted<br>interference that is superimposed on the output signal. This parameter<br>is used to set the cut-off frequency of the filter. The lower the cut-off<br>frequency, the slower the output signal. This low-pass filter is independe<br>of the display filter. |       |                                |         |  |
| Unit     | Parameter range Selection Default                                                                                                    |       |                                |         |  |
| 0.110    | Min                                                                                                    | Max   | 0010000                        | Bolduit |  |
| Hz       | 0.1                                                                                                    | 200.0 | -                              | 10      |  |

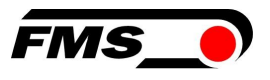

## 8.3 System parameter group

The system parameter group lists general parameters that affect the operation of the amplifier but do not influence its actual measurement performance.

| password |                                                                                                    |              | LCD: Password |           |         |  |  |  |
|----------|----------------------------------------------------------------------------------------------------|--------------|---------------|-----------|---------|--|--|--|
| Purpose: | Settings on the tension amplifier can be protected with a password. If password protection has been selected (select Yes), the system will request the password each time a parameter is changed. The password itself cannot be changed. It is always <b>3231</b> |              |               |           |         |  |  |  |
| Unit     | Parame                                                                                                    | ameter range |               | Selection | Default |  |  |  |
| Onic     | Min                                                                                                    | Max          |               |           |         |  |  |  |
| _        | _                                                                                                    | _            | No No         |           |         |  |  |  |
|          |                                                                                                    | Yes          |               |           |         |  |  |  |

| Language |                                                                                                    |           |                           | LCD: Language |         |  |
|----------|----------------------------------------------------------------------------------------------------|-----------|---------------------------|---------------|---------|--|
| Purpose: | The language on the display can be selected with this parameter. There are two languages to choose from: English and German. The menu navigation in the web browser is always in English. |           |                           |               |         |  |
| Unit     | Parame                                                                                                    | ter range | ç                         | Selection     | Default |  |
| onne     | Min                                                                                                    | Max       |                           | boloodon      | Boldult |  |
| -        | -                                                                                                    | -         | English<br>German English |               |         |  |

| LCD contrast                                                                                                    |     |                          | LCD: Contrast. |         |  |  |
|----------------------------------------------------------------------------------------------------|-----|--------------------------|----------------|---------|--|--|
| <b>Purpose:</b> The <i>Contrast</i> parameter changes the contrast of the LCD display to achieve optimum readability. |     |                          |                |         |  |  |
| Param                                                                                                    |     | meter range              | Selection      | Default |  |  |
| onic                                                                                                    | Min | lin Max Selection Deladi |                |         |  |  |
| %                                                                                                    | 1   | 100                      | -              | 65      |  |  |

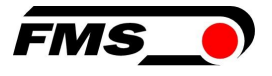

| Units of measurement |                                                                                                    |           |       | LCD: Unit |         |  |
|----------------------|----------------------------------------------------------------------------------------------------|-----------|-------|-----------|---------|--|
| Purpose:             | Purpose: The unit of measurement to be used is set here. The nominal force of the force sensor on the rating plate is always specified in N. |           |       |           |         |  |
| S Note               | <b>Note:</b> If you select <i>Ib</i> (pound), the system changes from metric to imperial units of measurement.                               |           |       |           |         |  |
| Unit                 | Parame                                                                                                    | ter range |       | Selection | Default |  |
| onic                 | Min                                                                                                    | Max       |       | Scicotion | Doldalt |  |
|                      |                                                                                                    |           |       | Ν         |         |  |
|                      |                                                                                                    |           | kN    |           |         |  |
| -                    | -                                                                                                    | -         | - g N |           |         |  |
|                      |                                                                                                    |           |       | kg        |         |  |
|                      |                                                                                                    |           |       | lb        |         |  |

| Display fil | Display filterLCD: disp. filters                                                                                                    |      |  |   |     |  |
|-------------|----------------------------------------------------------------------------------------------------|------|--|---|-----|--|
| Purpose:    | The amplifier has a low-pass filter to filter out unwanted interference on<br>the display. This can be used to stabilize excessively fast or fluctuating<br>display values on the LCD. This parameter determines the cut-off<br>frequency of the filter. The low-pass filter of the display is independent of<br>the filter for the amplifier output (see 7.5 "Description of output<br>parameters"). |      |  |   |     |  |
| Unit        | Parameter range Selection Default                                                                                                    |      |  |   |     |  |
| onne        | Min Max Deladit                                                                                                    |      |  |   |     |  |
| Hz          | 0.1                                                                                                    | 10.0 |  | - | 1.0 |  |

| Ethernet IP address |                                                                                                    |           |            | LCD: IP Adre |         |  |  |
|---------------------|----------------------------------------------------------------------------------------------------|-----------|------------|--------------|---------|--|--|
| Purpose:            | ose: This parameter can be used to assign an IP address to the amplifier. The user can then communicate with an EMGZ321 embedded in a network via a web browser. The IP address must be entered in four blocks (IP BI. 1; IP BI. 2; IP BI. 3; and IP BI. 4) |           |            |              |         |  |  |
| Unit                | Parame                                                                                                    | ter range | S          | election     | Default |  |  |
| onic                | Min                                                                                                    | Max       |            |              |         |  |  |
| _                   | 000.000                                                                                                    | 255.255.  | 5. 192.168 |              |         |  |  |
| _                   | 000.000                                                                                                    | 255.255   |            | _            | 000.090 |  |  |

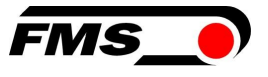

| Subnet mask Address |                                                                                                    |           |     | LCD: Subnet |          |  |  |  |
|---------------------|----------------------------------------------------------------------------------------------------|-----------|-----|-------------|----------|--|--|--|
| Purpose:            | se: The parameter assigns the subnet mask in the Ethernet network to the EMGZ321. The user can communicate with the amplifier in the network via a web browser. The subnet mask must be entered in four blocks (sub. sheet 1; sub. sheet 2; sub. sheet 3; and sub. sheet 4) |           |     |             |          |  |  |  |
| Unit                | Paramet                                                                                                    | ter range | s   | election    | Default  |  |  |  |
| onic                | Min                                                                                                    | Max       | Max |             |          |  |  |  |
| _                   | 000.000                                                                                                    | 255.255.  |     | _           | 255.255. |  |  |  |
|                     | 000.000                                                                                                    | 255.255   |     |             | 255.000  |  |  |  |

| LAN speed                                                                                                |        |           | LCD: LANspeed |           |         |  |
|----------------------------------------------------------------------------------------------------|--------|-----------|---------------|-----------|---------|--|
| <b>Purpose:</b> Determines the data rate between the amplifier and the receiver, e.g. switch, hub or PC. |        |           |               |           |         |  |
| Unit                                                                                                    | Parame | ter range |               | Selection | Default |  |
| onic                                                                                                    | Min    | Max       | Selection     |           | Doldali |  |
| MRPS                                                                                                    | _      | _         | 100           |           | 100     |  |
|                                                                                                    | _      | -         |               | 10        | 100     |  |

| Default (factory settings) |                                                                                                    |     | LCD: Default |                |         |  |  |
|----------------------------|----------------------------------------------------------------------------------------------------|-----|--------------|----------------|---------|--|--|
| Purpose:                   | This menu item is a command. It can be used to restore the factory settings. If <i>Not</i> set is selected, all parameters remain as set by the user. If Yes is selected, the factory settings are loaded |     |              |                |         |  |  |
| Unit                       | Parameter range                                                                                                    |     | Selection    |                | Default |  |  |
| onic                       | Min                                                                                                    | Max | Selection    |                | Doldalt |  |  |
| -                          | -                                                                                                    | -   |              | Not set<br>Yes | Not set |  |  |

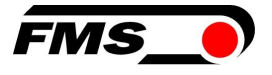

| System information |                                                                                                    |     | LCD: System Info |                    |  |  |
|--------------------|----------------------------------------------------------------------------------------------------|-----|------------------|--------------------|--|--|
| Purpose:           | The System Info parameter contains all system-relevant information to identify the product and recognize its software version. The data stored here is used for service purposes. This information must be available when contacting the FMS service department |     |                  |                    |  |  |
| Unit               | Parameter range                                                                                                    |     | Selection        | Default            |  |  |
| onic               | Min                                                                                                    | Max |                  | Bolduit            |  |  |
|                    |                                                                                                    |     |                  | Device type.       |  |  |
|                    |                                                                                                    |     | Device           | Software           |  |  |
| -                  | -                                                                                                    | -   | Version          | version.           |  |  |
|                    |                                                                                                    |     | SeriesNo         | FMS serial number. |  |  |

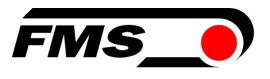

## 8.4 Relay parameter group

The two relay outputs are software-controlled. They are electrically potential-free. They can be individually programmed and check various limit value violations

| Relay output 1            |                                                                                                    |        | LCD: Relay 1    |                   |  |  |
|---------------------------|----------------------------------------------------------------------------------------------------|--------|-----------------|-------------------|--|--|
| Relay output 2 LCD: Relay |                                                                                                    |        | LCD: Relay 2    |                   |  |  |
| Purpose:                  | The two relay outputs can be configured individually. They can evaluate one of the four conditions described below and trigger an alarm if they are violated. |        |                 |                   |  |  |
| Unit                      | Parameter range                                                                                                    |        | Selection       | Default           |  |  |
| onne                      | Min                                                                                                    | Max    | 0010001011      | boladic           |  |  |
|                           |                                                                                                    |        | Test A+B        | Relay output      |  |  |
|                           |                                                                                                    |        | From            | 1=                |  |  |
|                           |                                                                                                    |        | Test A          | Test A+B          |  |  |
|                           |                                                                                                    | Test B | Relay output    |                   |  |  |
|                           |                                                                                                    |        | Test <b>A-I</b> | 2=                |  |  |
|                           |                                                                                                    |        | IB              | Test <b>IA-BI</b> |  |  |

#### Test A

Activate relay if sensor A violates the limit value (limit 1).

Test B

Activate relay if sensor B violates the limit value (limit 1).

#### Test A+B

Activate relay if the sum (A+B) violates the limit value.

Test A-B

Activate relay if the absolute value of the difference **IA-BI** violates the limit value.

From

Off deactivates the relay output. It always remains in the off state.

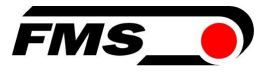

| Condition | Limit 1                                                                  |                                                                                 | LCD: LimKond1 <sup>4)</sup>                                            |                                                                    |  |  |
|-----------|--------------------------------------------------------------------------|---------------------------------------------------------------------------------|------------------------------------------------------------------------|--------------------------------------------------------------------|--|--|
| Condition | Limit 2                                                                  |                                                                                 | LCD: LimKond2 <sup>4)</sup>                                            |                                                                    |  |  |
| Purpose:  | The <i>LimKond1</i><br>activated if the<br>fallen below (*<br>parameter. | L parameter determir<br>e value stored under<br>< <i>Limits)</i> . This also ap | nes whether the re<br><i>Limit</i> s is exceeded<br>oplies analogously | lay should be<br>I (> <i>Limits</i> ) or<br>to the <i>LimKond2</i> |  |  |
| Unit      | Parar                                                                    | neter range                                                                     | Selection                                                              | Default                                                            |  |  |
| • · · · · | Min                                                                      | Max                                                                             |                                                                        | Doradin                                                            |  |  |
|           |                                                                          |                                                                                 |                                                                        | LimKond<br>1=                                                      |  |  |
|           |                                                                          |                                                                                 | < Limit                                                                | < Limit                                                            |  |  |
| -         | -                                                                        | -                                                                               | > Limits                                                               | LimKond<br>2=                                                      |  |  |
|           |                                                                          |                                                                                 |                                                                        | > Limits                                                           |  |  |

| Limit 1         |                                                                                                    |           | LCD: Limit | 1 <sup>4)</sup> |  |  |
|-----------------|----------------------------------------------------------------------------------------------------|-----------|------------|-----------------|--|--|
| Limit 2         |                                                                                                    |           | LCD: Limit | 2 <sup>4)</sup> |  |  |
| Purpose:        | In the parameter <i>Limit 1</i> , the pull limit value is saved if it is exceeded or not reached (depending on the selected limit value condition), the relay function is triggered. This also applies analogously to <i>limit 2</i> . |           |            |                 |  |  |
| Unit            | Parameter range                                                                                                    |           | Selection  | Default         |  |  |
| Offic           | Min                                                                                                    | Max       | Colocitori | Delduit         |  |  |
| N <sup>1)</sup> | 0.1                                                                                                    | 200'000.0 | -          | 100.0           |  |  |

<sup>1</sup>)The LCD displays the unit of measurement that was previously selected.

<sup>4)</sup>These parameters are only displayed if the relay function has been selected.

<sup>5)</sup> These functions can only be assigned once to a relay. Uses one relay is already using the function, it is no longer available for the other relay and is is therefore not displayed in the selection. The Off selection can be assigned to both relays can be assigned to both relays.

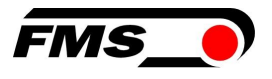

## **9 Web interface**

You can also configure the amplifier using a PC or laptop. The PC is connected to the amplifier via a peer-to-peer connection.

#### 9.1 Peer-to-Peer connection with laptop

For this connection, your laptop must be assigned an IP address in the static block (not obtained via DHCP).

The IP address of the amplifier is set to 192.168.000.090 at the factory.

#### 9.2 Assign static IP-address to laptop

The example shows the configuration for Windows 10 (with German interface). The display may vary depending on the operating system.

- 1. connect PC and amplifier with an RJ-45 patch cable
- 2. start PC and amplifier
- 3. click on the start button of your PC (bottom left corner of your screen)

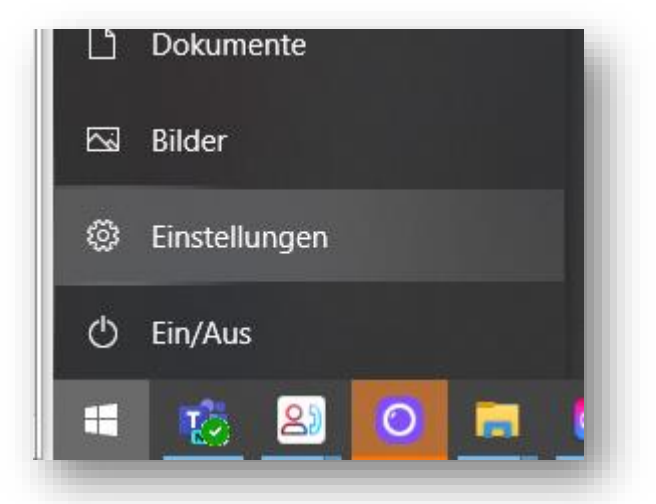

- 4. Click settings
- 5. Click network and internet

|             | Wind          | dows-Einstellungen                                             |   |                                                   | l |
|-------------|---------------|----------------------------------------------------------------|---|---------------------------------------------------|---|
| E           | instellung su | ichen                                                          | Q |                                                   |   |
| ıcker, Maus |               | <b>Telefon</b><br>Android-Smartphone oder<br>iPhone verknüpfen |   | Netzwerk und Internet<br>WLAN, Flugzeugmodus, VPN |   |

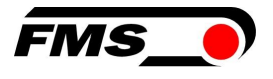

6. Select Ethernet in navigation on the left hand side of the screen

|   | Einstellungen         |                     |                                   | σ   | × |  |
|---|-----------------------|---------------------|-----------------------------------|-----|---|--|
|   |                       | Ethernet            |                                   |     |   |  |
|   | Einstellung suchen    | 문 MSiocal Vebranden | dte nge<br>Adapteroptionen ändern | ' ] |   |  |
|   | Netzwerk und Internet | Ethernet            | E Francisco                       | n   |   |  |
|   | Status                | R Nicht verbunden   | Netzwerk- und Freigabecenter      |     |   |  |
|   | . WIAN                |                     | Windows-Firewall                  |     |   |  |
| П | 😨 Ethernet            |                     | A Hilfe anfordern                 |     |   |  |
|   | ⇔ DFÙ                 |                     | Feedback senden                   |     |   |  |
|   | 98º VPN               |                     |                                   |     |   |  |
|   | B Fluazeuamodus       |                     |                                   | _   | _ |  |
|   |                       |                     |                                   |     |   |  |

#### 7. Select change adapter options

| > - | 🔹 🛧 👰 > Systemsteuerung > A                                                      | Alle System | steuerungselemente > Netzwerkver                             | bindungen | >                                                                    | ~           | ر<br>الالتعام المعام المعام المعام المعام المعام المعام المعام المعام المعام المعام المعام المعام المعام المعام الم | n durchsu | chen | م |
|-----|----------------------------------------------------------------------------------|-------------|--------------------------------------------------------------|-----------|----------------------------------------------------------------------|-------------|----------------------------------------------------------------------------------------------------|-----------|------|---|
| gar |                                                                                  | ,           |                                                              | 5         |                                                                      |             |                                                                                                    |           |      | ? |
|     | Ethernet<br>Nicht identifiziertes Netzwerk<br>Realtek PCIe GbE Family Controlier |             | Ethernet 2<br>FMS.local<br>Realtek USB GbE Family Controller | ×         | Ethernet 3<br>Netzwerkkabel wurde entfernt<br>TAP-Windows Adapter V9 | <b>&gt;</b> | WLAN<br>Nicht verbunden<br>Intel(R) Wi-Fi 6 AX201 160MI                                                             | Hz        |      |   |

- 8. select the desired adapter (of the Ethernet socket used on your laptop), here in the example: Ethernet, Unidentified network
- 9. double-click to select

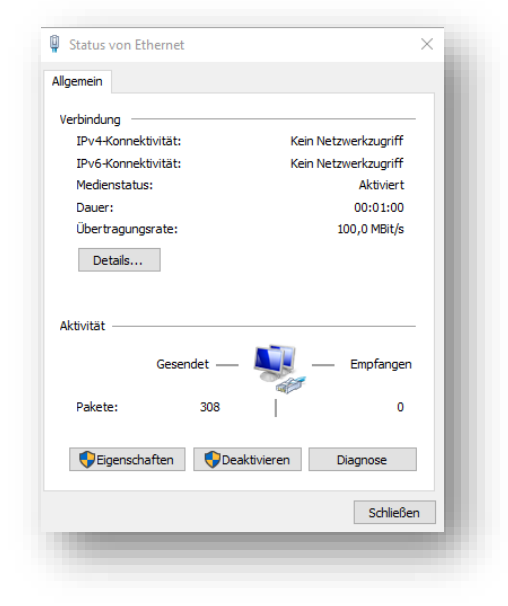

**10.Select properties** 

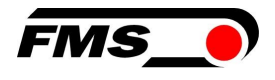

| Verbindung herstellen üb | er:                    |                   |   |
|--------------------------|------------------------|-------------------|---|
| 🚽 Realtek PCIe GbE       | Family Controller      |                   |   |
|                          |                        | Konfiguriere      | n |
| Diese Verbindung verwe   | ndet folgende Eleme    | nte:              |   |
| 🗹 🌄 Client für Micros    | soft-Netzwerke         |                   | ^ |
| Datei- und Druc          | ckerfreigabe für Micro | osoft-Netzwerke   |   |
| Trend Micro NE           | DIS 6.0 Filter Driver  |                   |   |
| QoS-Paketplan            | er                     |                   |   |
| Internetprotokol         | II, Version 4 (TCP/IP  | v4)               |   |
| Microsoft-Multip         | lexorprotokoll für Ne  | tzwerkadapter     |   |
| Microsoft-LLDP           | -Treiber               |                   | ~ |
| <                        |                        | ,                 | • |
| Installieren             | Deinstallieren         | Eigenschafte      | n |
| Beschreibung             |                        |                   |   |
| TCP/IP, das Standard     | lprotokoll für WAN-N   | letzwerke, das de | n |
| Datenaustausch über      | verschiedene, miteir   | nander verbunden  | e |
| Netzwerke ermoglicht     |                        |                   |   |
|                          |                        |                   |   |
|                          |                        |                   |   |

11. Internet protocoll, Version 4 (CP/IPv4)

| genschaften von Internetprotoko                                                                                | II, Version 4 (TCP/IPv4) X                                                                                     |
|----------------------------------------------------------------------------------------------------|----------------------------------------------------------------------------------------------------|
| Allgemein                                                                                                    |                                                                                                    |
| IP-Einstellungen können automatisc<br>Netzwerk diese Funktion unterstütz<br>Netzwerkadministrator, um die geei | h zugewiesen werden, wenn das<br>t. Wenden Sie sich andernfalls an den<br>gneten IP-Einstellungen zu beziehen. |
| O IP-Adresse automatisch bezieł                                                                                | nen                                                                                                    |
| Folgende IP-Adresse verwend                                                                                    | en:                                                                                                    |
| IP-Adresse:                                                                                                    | 192.168.0.88                                                                                                   |
| Subnetzmaske:                                                                                                  | 255 . 255 . 255 . 0                                                                                            |
| Standardgateway:                                                                                               |                                                                                                    |
| ODNS-Serveradresse automatis                                                                                   | ch beziehen                                                                                                    |
| Folgende DNS-Serveradresser                                                                                    | n verwenden:                                                                                                   |
| Bevorzugter DNS-Server:                                                                                        |                                                                                                    |
| Alternativer DNS-Server:                                                                                       |                                                                                                    |
| Einstellungen beim Beenden ü                                                                                   | iberprüfen                                                                                                    |
|                                                                                                    | Erweitert                                                                                                    |
|                                                                                                    | OK Abbrechen                                                                                                   |

12. activate "Use the following IP address"

- **13**. please check with your IT department which address you may enter here.
- 14. enter an IP address here.
- 15. Subnet mask is filled in automatically
- 16. confirm with OK.
- **17**.the laptop is now ready to communicate with the amplifier.

#### 9.3 Connect device with laptop

- 1. open any web browser: Microsoft Internet Explorer, Mozilla Firefox, Edge, Chrome, or similar...
- 2. the factory setting for the IP address of the amplifier is 192.168.0.90.
- 3. if nothing has been changed, enter this IP address in the input field (e.g. http://192.16800.90) and confirm with "Enter".
- 4. the user interface of the web interface appears.

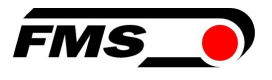

## 9.4 Interface of the web interface

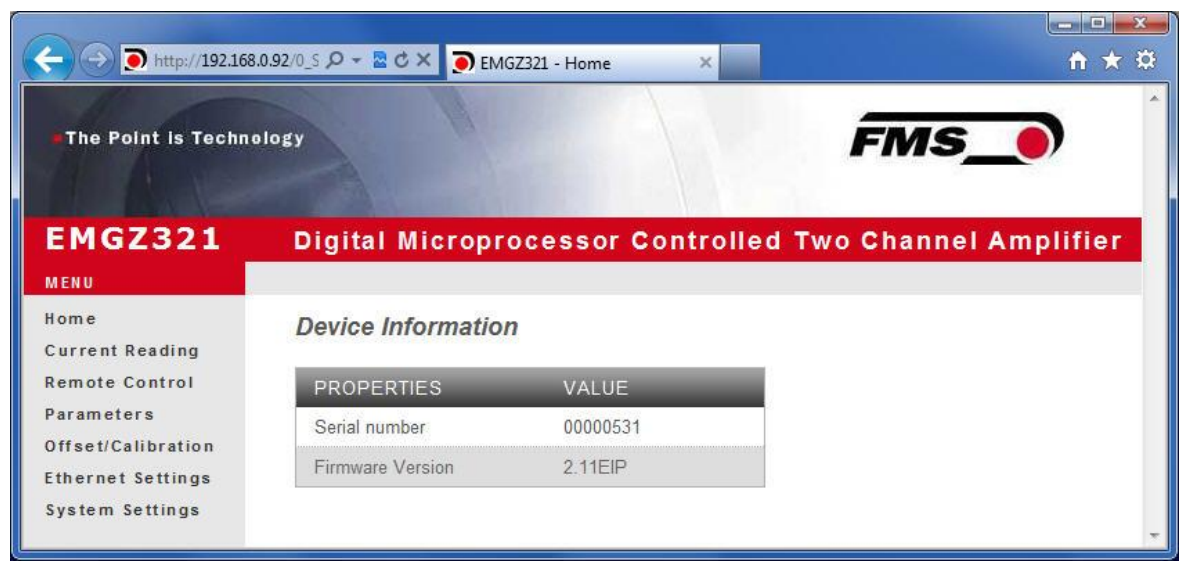

#### Figure13 : Homepage with device information

The Home page provides information about general device properties such as the serial number and software version.

The menu on the left-hand side of the screen allows you to navigate around the page.

| The Point is Techno     | 0.91/6_S Ø → 🕿 Ĉ × 💽 EMGZ3<br>Diogy | 21 - Current Reading 🗙 | - • • •                 |
|-------------------------|-------------------------------------|------------------------|-------------------------|
| EMGZ321                 | Digital Micropro                    | cessor Controlled      | d Two Channel Amplifier |
| Home<br>Current Reading | Current Reading                     |                        |                         |
| Remote Control          | PROPERTIES                          | VALUE                  |                         |
| Parameters              | Tension A + B                       | 1071 N                 |                         |
| Ethernet Settings       | Tension A - B                       | 943 N                  |                         |
| System Settings         | Tension A                           | 1007 N                 |                         |
|                         | Tension B                           | 64 N                   |                         |
|                         |                                     |                        | ~                       |

Figure14 : Current Reading (current measured values)

The Current Reading website shows all the current values of the amplifier.

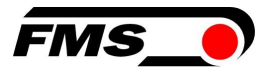

| Control is Technology      Control is Technology      Control is Techn |                                   |                                  |                                    |                 |              |
|----------------------------------------------------------------------------------------------------|-----------------------------------|----------------------------------|------------------------------------|-----------------|--------------|
| Image: Control & Control       Distance       Control       Control                                                                                                    |                                   | 0.91/F_Parameter.htr 🔎 - 🗟 🖒 🗙 🧵 | EMGZ321 - Parameters ×             |                 | <b>↑</b> ★ ¤ |
| Openet is technology       Control of the control of the control of the                                    |                                   |                                  |                                    |                 | -            |
| Constrained and a second and a second and a sec                   | The Point is Techno               | ology                            | FN                                 | ns_•            |              |
| Digital Microprocessor Controlled Two Channel Amplifier         Vere         None       Parameters         Current Reading<br>Remote Control<br>Parameters       A M P L I F I E R G R O U P       OPERATIONS         Parameters       Sensor A - Offsel 0       Digit       Sensor A - Offsel 0       Sensor A - Offsel 0         Sensor A - Offsel 0       Digit       Sensor A - Offsel 0       Digit       Sensor A - Offsel 0       Sensor A - Offsel 0       Sensor A - Offsel 0       Sensor A - Offsel 0       Sensor A - Offsel 0       Digit       Sensor A - Offsel 0       Sensor A - Offsel 0       Digit       Sensor A - Offsel 0       Digit       Sensor B - Offsel 0       Digit       Sensor B - Offsel 0       Digit       Sensor B - Offsel 0       Digit       Sensor B - Offsel 0       Digit       Sensor B - Offsel 0       Digit       Sensor B - Offsel 0       Digit       Sensor B - Offsel 0       Digit       Sensor B - Offsel 0       Digit       Sensor B - Offsel 0       N       Sensor B - Offsel 0       N       Sensor B - Offsel 0       N       Sensor B - Offsel 0       N       Sensor B - Offsel 0       N       Sensor B - Offsel 0       N       Sensor B - Offsel 0       N       Sensor B - Offsel 0       N       Sensor B - Offsel 0       N       Sensor B - Offsel 0       N       Sensor B - Offsel 0       N       Sensor                                                                                                    |                                   |                                  |                                    |                 |              |
| Nome<br>Current Reading<br>Remote Control<br>Parameters<br>System Settings         Parameters         OPERATIONS           Stream A - Officit         0         Diplet         Some Changes           System Settings         Sensor A - Officit         0         Diplet           System Settings         Sensor A - Officit         0         Diplet           Sensor A - Officit         0         Diplet         Some Changes           Sensor A - Officit         0         Diplet         Some Changes           Sensor A - Officit         0         Diplet         Some Changes           Sensor B - Officit         0         Diplet         Some Changes           Sensor B - Officit         0         Diplet         Some Changes           Sensor B - Officit         0         Diplet         Some Changes           Sensor B - Officit         0         Diplet         Some Changes           Sensor B - Officit         0         Diplet         Some Changes           Sensor B - Officit         0         Diplet         Some Changes           Output 1 - Some Selection         Tension A - B         Output 1 - Some Selection         No           Output 2 - Some Selection         Tension A + B         Output 2 - Some Selection         No           Output 2 - Fin                                                                                                    | EMGZ321                           | Digital Microproce               | ssor Controlled Two Cha            | annel Amplifier |              |
| Nome<br>Current Reading<br>Remote Control<br>Parameters<br>Offise (Calibration<br>Externet Settings<br>System Settings       A M P LIFFER GROUP       OPERATIONS         Sensor A Offiset       0       Digit       Save Changes         Sensor A Offiset       0       Digit       Save Changes         Sensor A Offiset       0       Digit       Save Changes         Sensor A Gain 1       1000       N       Sensor A Gain 1       Digit         Sensor B Offiset       0       Digit       Sensor A Gain 1       Digit         Sensor B Offiset       0       Digit       Sensor A Gain 1       Digit         Sensor B Offiset       0       Digit       Sensor B Gain 1       Sensor B Gain 1       Sensor B Gain 1       Digit         Sensor B Gain 1       1000       N       Sensor B Gain 1       Digit       Sensor B Gain 1       Sensor B Gain 2       Sensor B Gain 1       Digit       Sensor B Gain 2       Sensor B Gain 2       Sensor B Gain 2       Sensor B Gain 1       Digit       Sensor B Gain 1       Sensor B Gain 2       Sensor B Gain 1       Sensor B Gain 2       Sensor B Gain 2       Sensor B Gain 2       Sensor B Gain 2       Sensor B Gain 2       Sensor B Gain 2       Sensor B Gain 2       Sensor B Gain 2       Sensor B Gain 1       Sensor B Gain 2                                                                                                    | MENU                              |                                  |                                    |                 |              |
| Current Reading<br>Remote Contrastion<br>Extract Claibration<br>Starsor A - Offset       0       Digit       Sensor A - Offset       0       Digit       Sensor A - Chantal Force       1000.0       N         Sensor A - Cain 1       1.000       0       Digit       Sensor A - Cain 1       0.000       Sensor A - Cain 1       0.000       Sensor A - Cain 1       0.000       Sensor A - Cain 1       0.000       Sensor A - Cain 1       0.000       Sensor A - Cain 1       0.000       Sensor A - Cain 1       0.000       Sensor A - Cain 1       1.000       Sensor A - Cain 1       1.000       Sensor A - Cain 1       1.000       Sensor A - Cain 1       1.000       Sensor A - Cain 1       1.000       Sensor A - Cain 1       1.000       Sensor A - Cain 1       1.000       Sensor A - Cain 1       1.000       Sensor A - Cain 1       1.000       Sensor A - Cain 1       1.000       Sensor A - Cain 1       1.000       Sensor A - Cain 1       1.000       N       Sensor A - Cain 1       1.000       N       Sensor A - Cain 1       1.000       N       Sensor A - Cain 1       1.000       N       Sensor A - Cain 1       1.000       N       Sensor A - Cain 1       1.000       N       Sensor A - Cain 1       1.000       N       Sensor A - Cain 1       1.000       N       Sensor A - Cain 1       1.000       N       Sensor A - Cain                                                                                                    | Home                              | Parameters                       |                                    |                 |              |
| Properties       Offset       0       Digit         System Settings       Sensor A - Offset       0       Digit         System Settings       Sensor A - Gain 1       1.000       N         Sensor A - Gain 1       1.000       Sensor A - Gain 2       1.000         Sensor B - Gain 1       1.000       Sensor B - Offset       0       Digit         Sensor B - Gain 1       1.000       Sensor B - Offset       0       Digit         Sensor B - Gain 1       1.000       Sensor B - Offset       0       Digit         Sensor B - Gain 1       1.000       Sensor B - Offset       0       Digit         Output 1 - Sensor Selection       Tension A - B       •       Output 1 - Sensor Selection       N         Output 1 - Sensor Selection       Tension A + B       •       Output 2 - Sensor Selection       N         Output 2 - Sensor Selection       Tension A + B       •       Output 2 - Sensor Selection       N         Output 2 - Finiter       10.0       N       N       Output 2 - Sensor Selection       N         Output 2 - Finiter       10.0       N       Output 2 - Finiter       10.0       N         Output 2 - Finiter       10.0       N       N       N       N                                                                                                    | Current Reading<br>Remote Control |                                  |                                    |                 |              |
| Offset Calibration         Sensor A - Offset         Digit         Some Changes           System Settings         Sensor A - Offset         0         Digit         Sensor A - Gain 1         1000           Sensor A - Gain 2         1000         Sensor A - Gain 2         Digit         Sensor A - Gain 2         Sensor B - Offset         0         Digit           Sensor B - Offset         0         Digit         Sensor B - Gain 2         Dio0         N           Sensor B - Offset         0         Digit         Sensor B - Gain 2         Dio0         Sensor B - Gain 2         Dio0           Sensor B - Gain 2         1         Dio0         Sensor B - Gain 2         Dio0         Sensor B - Gain 2         Dio0           Sensor B - Gain 2         1         Dio0         Sensor B - Gain 2         Dio0         N           Output 1 - Mode         +/10V         -         Output 1 - Filter         Dio0         N         Output 2 - Sensor Selection         Tension A + B         -         Output 2 - Sensor Selection         Tension A + B         -         Output 2 - Filter         Dio0 0         N         Output 2 - Filter         Dio0 0         N         Output 2 - Filter         Dio0 0         N         Output 2 - Filter         N         Sensor - Couput 2 - Filter         Sensor A - Co                                                                                                    | Parameters                        | PROPERTIES                       |                                    |                 | OPERATIONS   |
| Ethernet Settings         Sensor A - Kominal Force         1000.0         N           System Settings         Sensor A - Gain 1         1000.0         N           Sensor A - Gain 2         1000         Digit           Sensor B - Offset         0         Digit           Sensor B - Offset         0         Digit           Sensor B - Gain 1         1000         N           Sensor B - Gain 2         1000         N           Sensor B - Gain 2         1000         N           Sensor B - Gain 2         1000         N           Sensor B - Gain 2         1000         N           Sensor B - Gain 2         1000         N           Output 1 - Sensor Selection         Tension A - B            Output 1 - Tension         1000.0         N           Output 2 - Sensor Selection         Tension A + B            Output 2 - Sensor Selection         N         N           Output 2 - Filter         10.0         N           Output 2 - Filter         10.0         N           Output 2 - Filter         10.0         N           Relay 1 - Function         Check Tension A + B            Relay 1 - Function         Check Absolute Value Tension A - B </td <td>Offset/Calibration</td> <td>Sensor A - Offset</td> <td>0</td> <td>Digit</td> <td>Save Changes</td>                                                                                                    | Offset/Calibration                | Sensor A - Offset                | 0                                  | Digit           | Save Changes |
| Sensor A - Gain 1       1000         Sensor A - Gain 2       1000         Sensor A - Gain 2       1000         Sensor B - Offset       0         Digit       Sensor B - Offset         Sensor B - Offset       0         Digit       Sensor B - Offset         Sensor B - Gain 1       1000         Sensor B - Gain 2       1000         Sensor B - Gain 2       1000         VALUE       Output 1 - Sensor Selection         Output 1 - Mode       4/-10V         Output 1 - Tension       1000.0         Output 1 - Tension       1000.0         Output 2 - Sensor Selection       Tension A - B         Output 2 - Mode       0.10V         Output 2 - Tension       1000.0         Noutput 2 - Filter       10.0         Nuput 2 - Filter       10.0         Nuput 2 - Filter       10.0         Relay 1 - Function       Check Tension A + B         Relay 1 - Function       Check Tension A + B         Relay 1 - Function       Check Absolute Value Tension A - B         Relay 1 - Function       Check Absolute Value Tension A - B         Relay 2 - Limit Condition       Tension S Limit         Relay 2 - Limit Condition       Tension S Limit </td <td>Ethernet Settings</td> <td>Sensor A - Nominal Force</td> <td>1000 0</td> <td>N</td> <td></td>                                                                                                    | Ethernet Settings                 | Sensor A - Nominal Force         | 1000 0                             | N               |              |
| Sensor A - Gain 2       1.000         Sensor B - Offset       0       Digit         Sensor B - Gain 1       1.000       N         Sensor B - Gain 2       1.000       N         Sensor B - Gain 2       1.000       N         Sensor B - Gain 2       1.000       N         Sensor B - Gain 2       1.000       N         PROPERTIES       VALUE       VALUE         Output 1 - Sensor Selection       Tension A - B <td< td=""><td>System Settings</td><td>Sensor A - Gain 1</td><td>1.000</td><td></td><td></td></td<>                                                                                                    | System Settings                   | Sensor A - Gain 1                | 1.000                              |                 |              |
| Sensor B - Offset       0       Digit         Sensor B - Gain 1       1.000       N         Sensor B - Gain 2       1.000         Sensor B - Gain 2       1.000         PROPERTIES       VALUE         Output 1 - Sensor Selection       Tension A - B         Output 1 - Filter       10.0         Output 2 - Sensor Selection       Tension A + B         Output 2 - Sensor Selection       Tension A + B         Output 2 - Sensor Selection       Tension A + B         Output 2 - Sensor Selection       Tension A + B         Output 2 - Filter       10.0         N       Output 2 - Filter         Output 2 - Filter       10.0         N       N         Output 2 - Filter       10.0         N       N         Output 2 - Filter       10.0         N       N         Output 2 - Filter       10.0         N       N         Relay 1 - Function       Check Tension A + B         Relay 1 - Function       Check Absolute Value Tension A - B         Relay 2 - Function       Check Absolute Value Tension A - B         Relay 2 - Function       Check Absolute Value Tension A - B         Relay 2 - Function       Check Absolute Value Te                                                                                                    |                                   | Sensor A - Gain 2                | 1.000                              |                 |              |
| Sensor B - Nominal Force       1000 0       N         Sensor B - Gain 1       1.000         Sensor B - Gain 2       1.000         O UT P UT G R O U P         PROPERTIES       VALUE         Output 1 - Sensor Selection       Tension A - B         Output 1 - Mode       +/-10V         Output 1 - Tension       1000.0         Output 1 - Tension       1000.0         Output 1 - Tension       1000.0         Output 1 - Tension       1000.0         Output 1 - Tension       1000.0         Output 2 - Sensor Selection       Tension A + B         Output 2 - Sensor Selection       Tension A + B         Output 2 - Sensor Selection       N         Output 2 - Filter       10.0         Noutput 2 - Filter       10.0         Noutput 2 - Filter       10.0         Relay 1 - Function       Check Tension A + B         Relay 1 - Function       Check Tension A + B         Relay 1 - Function       Tension < Limit                                                                                                    |                                   | Sensor B - Offset                | 0                                  | Digit           |              |
| Sensor B - Gain 1       1.000         Sensor B - Gain 2       1.000         PROPERTIES       VALUE         Output 1 - Sensor Selection       Tension A - B         Output 1 - Mode       +/10V         Output 1 - Filter       100.0         Output 2 - Sensor Selection       Tension A + B         Output 2 - Sensor Selection       Tension A + B         Output 2 - Sensor Selection       Tension A + B         Output 2 - Sensor Selection       Tension A + B         Output 2 - Filter       10.0         N       Output 2 - Filter         VALUE       Relay 1 - Filter         Relay 1 - Function       Check Absolute Value Tension A + B         Relay 1 - Limit       Tonoliton         Relay 2 - Function       Check Absolute Value Tension A - B ▼         Relay 2 - Limit Condition       Tension < Limit                                                                                                    |                                   | Sensor B - Nominal Force         | 1000.0                             | N               |              |
| Sensor B - Gain 2       1.000         O U T P U T G R O U P         PROPERTIES       VALUE         Output 1 - Sensor Selection       Tension A - B         Output 1 - Mode       4/10V         Output 1 - Tension       1000.0         Output 1 - Filter       10.0         Output 2 - Sensor Selection       Tension A + B         Output 2 - Sensor Selection       Tension A + B         Output 2 - Sensor Selection       Tension A + B         Output 2 - Insion       1000.0         N       Output 2 - Filter         10.0       Hz         PROPERTIES       VALUE         Relay 1 - Function       Check Tension A + B         Relay 1 - Function       Check Tension A + B         Relay 1 - Function       Check Absolute Value Tension A - B         Relay 1 - Tension Limit       100.0         N       N         Relay 2 - Function       Check Absolute Value Tension A - B         Relay 2 - Limit Condition       Tension > Limit         Relay 2 - Tension Limit       100.0       N                                                                                                    |                                   | Sensor B - Gain 1                | 1.000                              |                 |              |
| PROPERTIES       VALUE         Output 1 - Sensor Selection       Tension A - B         Output 1 - Mode       4/10V         Output 1 - Tension       1000.0         Output 1 - Tension       1000.0         Output 1 - Filter       10.0         Output 2 - Sensor Selection       Tension A + B         Output 2 - Sensor Selection       Tension A + B         Output 2 - Sensor Selection       Tension A + B         Output 2 - Insion       1000.0         N       Output 2 - Filter         Output 2 - Filter       10.0         Relay 1 - Function       Check Tension A + B         Relay 1 - Function       Check Absolute Value Tension A - B         Relay 1 - Tension Limit       100.0         Relay 2 - Function       Check Absolute Value Tension A - B         Relay 2 - Function       Check Absolute Value Tension A - B         Relay 2 - Tension Limit       100.0       N                                                                                                    |                                   | Sensor B - Gain 2                | 1.000                              |                 |              |
| OUTPUTGROUP         PROPERTIES         Output 1 - Sensor Selection         Tension A - B         Output 1 - Mode         +/-10V         Output 1 - Tension         1000.0         N         Output 2 - Sensor Selection         Tension A + B         Output 2 - Sensor Selection         Tension A + B         Output 2 - Filter         10.0         N         Output 2 - Filter         10.0         Relay 1 - Function         Check Tension A + B         Relay 1 - Function         Check Tension A + B         Relay 1 - Function         Check Tension A + B         Relay 2 - Function         Check Absolute Value Tension A - B         Relay 2 - Function         Check Absolute Value Tension A - B         Relay 2 - Function         Check Absolute Value Tension A - B         Relay 2 - Limit         Tension > Limit         Tension > Limit                                                                                                    |                                   |                                  |                                    |                 |              |
| PROPERTIESVALUEOutput 1 - Sensor SelectionTension A - BOutput 1 - Mode+/-10VOutput 1 - Tension1000.0NOutput 1 - Filter10.0HzOutput 2 - Sensor SelectionTension A + BOutput 2 - Mode010VOutput 2 - Tension1000.0NOutput 2 - TensionOutput 2 - Filter10.0NOutput 2 - FilterRelay 1 - Finter10.0Relay 1 - FunctionCheck Tension A + BRelay 1 - Tension LimitTension A + BRelay 1 - Tension Limit100.0NNRelay 2 - FunctionCheck Absolute Value Tension A - BRelay 2 - FunctionCheck Absolute Value Tension A - BRelay 2 - Tension Limit100.0NRelay 2 - Tension LimitRelay 2 - Tension Limit100.0NN                                                                                                    |                                   |                                  | OUTPUT GROUP                       |                 | S            |
| Output 1 - Sensor Selection       Tension A - B         Output 1 - Mode       +/-10V         Output 1 - Tension       1000.0         N       N         Output 1 - Filter       10.0         Output 2 - Sensor Selection       Tension A + B         Output 2 - Mode       010V         Output 2 - Tension       1000.0         N       Voltput 2 - Tension         Output 2 - Filter       10.0         N       N         Output 2 - Filter       10.0         N       N         Output 2 - Filter       10.0         N       N         Output 2 - Filter       10.0         N       Hz         PROPERTIES       VALUE         Relay 1 - Function       Check Tension A + B         Relay 1 - Limit Condition       Tension < Limit                                                                                                    |                                   | PROPERTIES                       | VALUE                              |                 |              |
| Output 1 - Mode+/-10VOutput 1 - Tension1000.0NOutput 1 - Filter10.0HzOutput 2 - Sensor SelectionTension A + B•Output 2 - Mode0.10V•Output 2 - Tension1000.0NOutput 2 - Filter10.0HzR E L A Y G R O U PPROPERTIESVALUERelay 1 - FunctionCheck Tension A + B•Relay 1 - Limit ConditionTension < Limit                                                                                                    |                                   | Output 1 - Sensor Selection      | Tension A - B                      | · •             |              |
| Output 1 - Tension1000.0NOutput 1 - Filter10.0HzOutput 2 - Sensor SelectionTension A + B•Output 2 - Mode010V•Output 2 - Tension1000.0NOutput 2 - Filter10.0HzPROPERTIESVALUERelay 1 - FunctionCheck Tension A + B•Relay 1 - LimitCheck Tension A + B•Relay 1 - Tension Limit100.0NRelay 2 - FunctionCheck Absolute Value Tension A - B•Relay 2 - FunctionCheck Absolute Value Tension A - B•Relay 2 - Tension Limit100.0NRelay 2 - Tension Limit100.0N                                                                                                    |                                   | Output 1 - Mode                  | +/-10V                             | •               |              |
| Output 1 - Filter10.0HzOutput 2 - Sensor SelectionTension A + B•Output 2 - Mode010V•Output 2 - Tension1000.0NOutput 2 - Filter10.0HzR E L A Y G R O U PPROPERTIESVALUERelay 1 - FunctionCheck Tension A + BRelay 1 - Limit ConditionTension < Limit                                                                                                    |                                   | Output 1 - Tension               | 1000.0                             | N               |              |
| Output 2 - Sensor Selection       Tension A + B         Output 2 - Mode       010V         Output 2 - Tension       1000.0         N       0utput 2 - Filter         10.0       Hz         RELAY GROUP         PROPERTIES         VALUE         Relay 1 - Function       Check Tension A + B         Relay 1 - Limit Condition       Tension < Limit                                                                                                    |                                   | Output 1 - Filter                | 10.0                               | Hz              |              |
| Output 2 - Mode       010V         Output 2 - Tension       1000.0         N       Output 2 - Filter         10.0       Hz         RELAY GROUP         PROPERTIES         VALUE         Relay 1 - Function       Check Tension A + B         Relay 1 - Function       Tension < Limit                                                                                                    |                                   | Output 2 - Sensor Selection      | Tension A + B                      | ·               |              |
| Output 2 - Tension1000.0NOutput 2 - Filter10.0HzR E L A Y G R O U PPROPERTIESVALUERelay 1 - FunctionCheck Tension A + BRelay 1 - Limit ConditionTension < Limit                                                                                                    |                                   | Output 2 - Mode                  | 010V                               | •               |              |
| Output 2 - Filter     10.0     Hz       R E L A Y G R O U P       PROPERTIES     VALUE       Relay 1 - Function     Check Tension A + B     •       Relay 1 - Limit Condition     Tension < Limit                                                                                                    |                                   | Output 2 - Tension               | 1000.0                             | N               |              |
| RELAY GROUP         PROPERTIES       VALUE         Relay 1 - Function       Check Tension A + B         Relay 1 - Limit Condition       Tension < Limit                                                                                                    |                                   | Output 2 - Filter                | 10.0                               | Hz              |              |
| PROPERTIESVALUERelay 1 - FunctionCheck Tension A + BRelay 1 - Limit ConditionTension < Limit                                                                                                    |                                   |                                  | RELAY GROUP                        | _               |              |
| Relay 1 - FunctionCheck Tension A + BRelay 1 - Limit ConditionTension < Limit                                                                                                    |                                   | PROPERTIES                       | VALUE                              |                 |              |
| Relay 1 - Limit ConditionTension < LimitRelay 1 - Tension Limit100.0Relay 2 - FunctionCheck Absolute Value Tension A - BRelay 2 - Limit ConditionTension > LimitRelay 2 - Tension Limit100.0N                                                                                                    |                                   | Relay 1 - Function               | Check Tension A + B                | •               |              |
| Relay 1 - Tension Limit100.0NRelay 2 - FunctionCheck Absolute Value Tension A - B •Relay 2 - Limit ConditionTension > Limit •Relay 2 - Tension Limit100.0N                                                                                                    |                                   | Relay 1 - Limit Condition        | Tension < Limit                    |                 |              |
| Relay 2 - FunctionCheck Absolute Value Tension A - BRelay 2 - Limit ConditionTension > LimitRelay 2 - Tension Limit100.0                                                                                                    |                                   | Relay 1 - Tension Limit          | 100.0                              | N               |              |
| Relay 2 - Limit Condition     Tension > Limit       Relay 2 - Tension Limit     100.0                                                                                                    |                                   | Relay 2 - Function               | Check Absolute Value Tension A - B | ¥               |              |
| Relay 2 - Tension Limit 100.0 N                                                                                                    |                                   | Relay 2 - Limit Condition        | Tension > Limit                    | •               |              |
|                                                                                                    |                                   | Relay 2 - Tension Limit          | 100.0                              | N               |              |
|                                                                                                    |                                   |                                  |                                    |                 |              |

Figure15 : Parameters

The Parameters page offers the option of configuring the amplifier via the web interface.

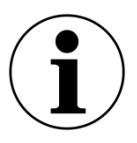

#### **i** Confirmation of the entry

To confirm your entry, always use the "save changes" button and NOT the Enter key.

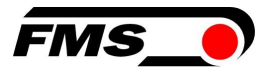

|                         | 91/8_Adjust 🔎 👻 🗟 🗙 🏹 💽 EMGZ321 - Offset/Calibra | ti ×             | <b>&gt;</b>    | <u>- □ ×</u><br>↑ ★ ‡ |
|-------------------------|--------------------------------------------------|------------------|----------------|-----------------------|
| The Point is Technol    | ogy                                              | FMS              | 5_0            | <u>^</u>              |
| EMGZ321                 | Digital Microprocessor Contr                     | olled Two Chann  | el Amplifier   |                       |
| MENU                    |                                                  |                  |                |                       |
| Home<br>Current Reading | Offset / Calibration                             |                  |                |                       |
| Remote Control          |                                                  | Sensor A         | _              |                       |
| Parameters              |                                                  |                  |                |                       |
| Offset/Calibration      | OFFSET                                           | CALI             | BRATION        |                       |
| System Settings         | PROPERTIES VALUE                                 | PROPERTIES       | VALUE          |                       |
|                         | Tension 1007 N                                   | Tension          | 1007 N         |                       |
|                         | Offset 0                                         | Gain 1           | 1.000          |                       |
|                         |                                                  | Gain 2           | 1.000          |                       |
|                         |                                                  | Nominal Force    | 1000.0 N       |                       |
|                         |                                                  | Weight           | 1000.0 N       |                       |
|                         | Adjust Offset                                    | Calibrate Gain 1 | Calibrate Gain | 2                     |
|                         |                                                  |                  |                |                       |
|                         |                                                  | Sensor B         |                | - 1                   |
|                         | -                                                |                  |                |                       |
|                         | OFFSET                                           | CALI             | BRATION        |                       |
|                         | PROPERTIES VALUE                                 | PROPERTIES       | VALUE          |                       |
|                         | Tension 64 N                                     | Tension          | 64 N           |                       |
|                         | Offset 0                                         | Gain 1           | 1.000          |                       |
|                         |                                                  | Gain 2           | 1.000          |                       |
|                         |                                                  | Nominal Force    | 1000.0 N       |                       |
|                         |                                                  | Weight           | 1000.0 N       |                       |
|                         | Adjust Offset                                    | Calibrate Gain 1 | Calibrate Gain | 2                     |
|                         |                                                  |                  | -77            |                       |
|                         |                                                  |                  |                |                       |
|                         |                                                  |                  |                |                       |

Figure16 : Offset compensation and calibration

The Offset/Calibration page is available for adjusting the amplifier. This page can be used to adjust the offset and then perform the calibration.

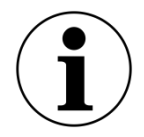

#### **i** Confirmation of the entry

To confirm your entry, always use the "save changes" button and NOT the Enter key.

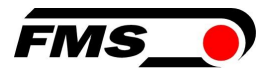

|                      | 8.0.91/2_L 🔎 🗕 🗟 🖒 🗙 🂽 EMC                                                                   | 5Z321 - Ethernet Settings 🗙                                                              | - □ - <b>×</b><br>↑ ★ ☆                                                                   |
|----------------------|----------------------------------------------------------------------------------------------|------------------------------------------------------------------------------------------|-------------------------------------------------------------------------------------------|
| •The Point is Techno | ology                                                                                        |                                                                                          | FMS_                                                                                      |
| EMGZ321              | Digital Micropr                                                                              | ocessor Controlled                                                                       | Two Channel Amplifier                                                                     |
| MENU                 |                                                                                              |                                                                                          |                                                                                           |
| Home                 | Ethernet Settings                                                                            |                                                                                          |                                                                                           |
| Current Reading      |                                                                                              |                                                                                          |                                                                                           |
| Remote Control       | PROPERTIES                                                                                   | VALUE                                                                                    |                                                                                           |
| Parameters           | MAC address                                                                                  | 00-1f-88-00-02-13                                                                        |                                                                                           |
| Ethernet Settings    | Device IP address                                                                            | 192.168.0.90                                                                             |                                                                                           |
| System Settings      | Subnet mask                                                                                  | 255.255.255.0                                                                            |                                                                                           |
|                      | Ethernet speed                                                                               | 100M 🖲 10M 🔿                                                                             |                                                                                           |
|                      | Save Changes<br>Note: Saving of new setting<br>minutes otherwise th<br>render a device unrea | gs causes an immediate reset and r<br>ie original settings will be returned.<br>achable. | nust be validated within a period of 3<br>This ensures that invalid settings do not<br>ft |

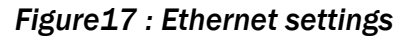

This page shows the current TCP/IP configuration. It cannot be changed via the web interface, only read.

| ← → <a>&gt; http://192.168.</a>           | 0.91/4_admin.htm 🛛 🔎 🕶 🗟 🖒 1 | 🗙 💽 EMGZ321 - Firmware Update 🗴 |                   | ÷ ↑          |
|-------------------------------------------|------------------------------|---------------------------------|-------------------|--------------|
| The Point is Techno                       | blogy                        |                                 | FMS_0             |              |
| EMGZ321                                   | Digital Micropro             | cessor Controlled Two           | Channel Amplifier |              |
| Home<br>Current Reading<br>Remote Control | System Settings              | VALUE                           |                   |              |
| Parameters                                | Password                     | No                              | *                 | OPERATIONS   |
| Offset/Calibration<br>Ethernet Settings   | Display Language             | English                         | •                 | Save Changes |
| System Settings                           | Contrast intensity           | 65                              | %                 |              |
|                                           | Unit                         | N                               |                   |              |
|                                           |                              |                                 |                   |              |

Figure18 : System settings

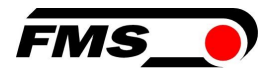

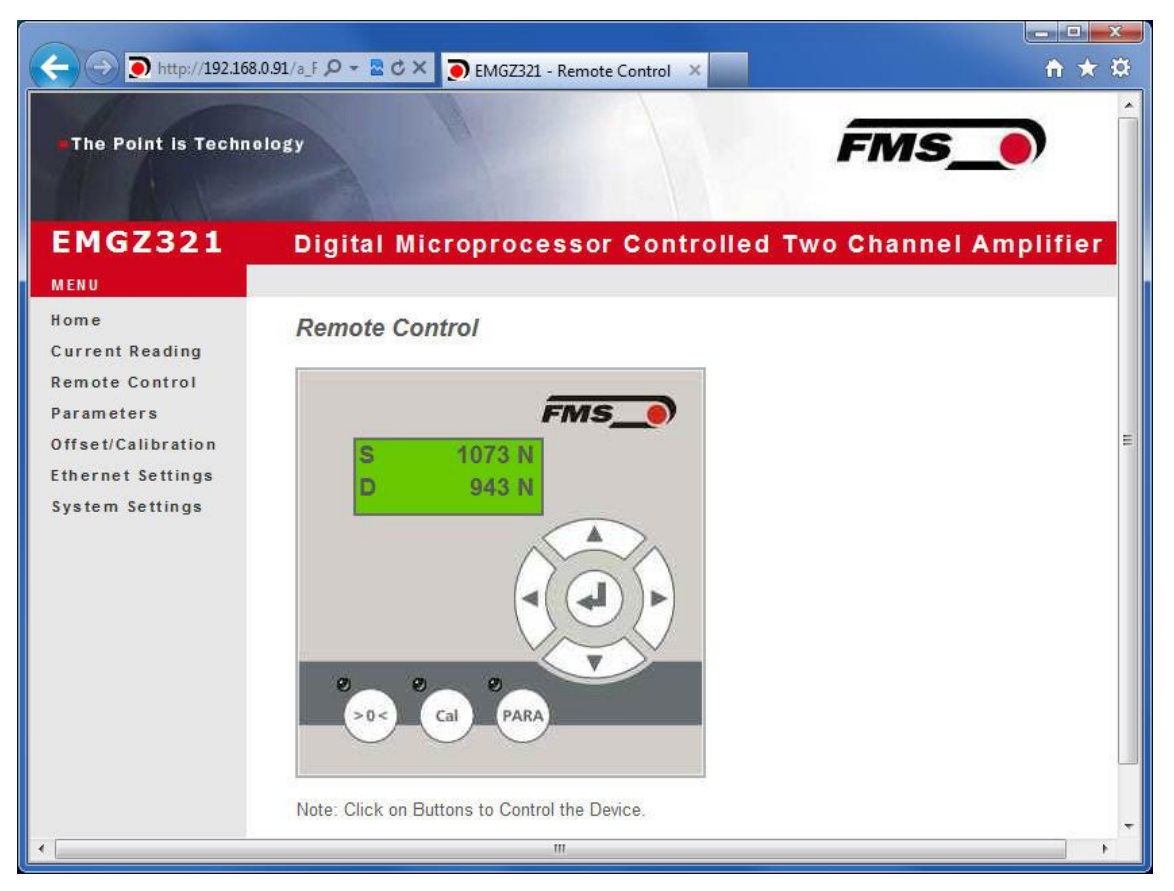

Figure19 : Remote control

Via this interface, you can access the corresponding sub-functions such as "Offset and calibration" and the parameter settings with a few mouse clicks.

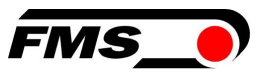

# **10** EtherNet/IP Interface

Following chapters deal with the integration and operation of the EMGZ321 amplifier with an Allen-Bradley PLC. The project software RSLogix5000 from Allen-Bradley is required to program the PLC. Furthermore, it is assumed that a development system with PC and corresponding development software RSLogix 5000 from Rockwell Automation is available and the programmer is familiar with these tools.

#### **10.1** Hardware Environment

The EMGZ321 must be connected to an Ethernet switch which in turn is in the same network as the PLC. Only in this way a communication between amplifier and PLC can take place. Several EMGZ321 amplifiers or other Ethernet devices can be connected to the same network.

### **10.2** IP Configuration

In an industrial environment the IP addresses are normally assigned fix to the EIP devices. This holds also for the EMGZ321 amplifier that needs a fix IP address in the network. The IP address configuration must take place before the amplifier is integrated in a network. This is done over the operation panel or over the web interface. See 9 Web interface, page 30ff

### **10.3** Integration in a Project

Before starting the development system RSLogix5000 the PLC and amplifier need to be connected to the network and powered-up. Now a new project or an existing project can be opened in RSLogix5000. Search in the tree structure Controller Organizer for the listing Ethernet and make a right mouse click.

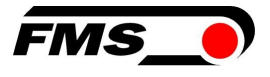

| Diffine  INO Forces  No Edits  Controller EMGZ309_Test I/0  Controller Tags Controller Fault Handler Power-Up Handler Power-Up Handler MainTask MainTask MainTask MainTask MainRoutine Unscheduled Programs Motion Groups Motion Groups Motion Groups Data Types Add-On Instructions Data Types Add-On-Defined Fredefined Frede                                                                                                    | ile Edit View Search Logic Communications                                                                                                    | Tools                          | Window       | Help      |
|----------------------------------------------------------------------------------------------------|----------------------------------------------------------------------------------------------------|--------------------------------|--------------|-----------|
| Controller EMG2309_Test<br>Controller Tags<br>Controller Fault Handler<br>Power-Up Handler<br>Tasks<br>MainTask<br>MainProgram<br>Program Tags<br>MainRoutine<br>Unscheduled Programs<br>Motion Groups<br>Ungrouped Axes<br>Add-On Instructions<br>Data Types<br>User-Defined<br>Strings<br>Add-On-Defined<br>Strings<br>Add-On-Defined<br>Module-Defined<br>Trends<br>I/O Configuration<br>I 1769-L23E-QB1 EMG2309_Test<br>I 1769-L23E-QB1 Ethernet Port LocalENB<br>Steiner<br>I 1769-L23E-QB1 Ethernet Port LocalENB<br>CompactBig/S323E-QB1 System<br>I 1769-L23E-QB1 Ethernet Port LocalENB<br>CompactBig/S323E-QB1 Ethernet Port LocalENB<br>CompactBig/S323E-QB1 Ethernet Port LocalENB<br>CompactBig | Iffline I RUN<br>o Forces C RUN<br>o Edits I I/O                                                                                                    |                                |              | Path: Ag. |
|                                                                                                    | Controller EMGZ309_Test<br>Controller Tags<br>Controller Fault Handler<br>Power-Up Handler<br>Tasks<br>MainTask<br>MainProgram<br>Program Tags<br>Molion Groups<br>Ungrouped Axes<br>Add-On Instructions<br>Data Types<br>User-Defined<br>Strings<br>Add-On-Defined<br>Predefined<br>Module-Defined<br>Module-Defined<br>Trends<br>I/O Configuration<br>CompactLogix5323E-QB1 System<br>T69-L23E-QB1 Ethernet Port Loc<br>Has Info9-L23E-QB1 Ethernet Port Loc<br>Has Info9-L23E-QB1 Ethernet Port Loc<br>Has Info9-L23E-QB1 Ethernet Port Loc<br>Has Info9-L23E-QB1 Ethernet Port Loc<br>Has Info9-L23E-QB1 Ethernet Port Loc<br>Has Info9-L23E-QB1 Ethernet Port Loc<br>Has Info9-L23E-QB1 Ethernet Port Loc<br>Has Info9-L23E-QB1 Ethernet Port Loc<br>Has Info9-L23E-QB1 Ethernet Port Loc<br>Has Info9-L23E-QB1 Ethernet Port Loc<br>Has Info9-L23E-QB1 Ethernet Port Loc<br>Has Info9-L23E-QB1 Ethernet Port Loc<br>Has Info9-L23E-QB1 Ethernet Port Loc | calENB<br>rete_Inp<br>rete_Out | outs<br>puts |           |

#### Figure20 : Controller Oganization

In this example CompactLogixL23E-QB1B is used. If a different hardware is used, one may find the listing Ethernet in another place. However, the principal approach is always the same. After a right mouse click on Ethernet a dialog window will open up. Left mouse click on New Module and a new window will open up.

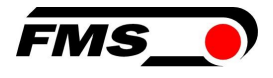

| Select Module                                        |              | P        |      |              |
|------------------------------------------------------|--------------|----------|------|--------------|
| Module<br>Communications<br>Digital<br>Drives<br>HMI | Description  | <u> </u> | 2    | Vendor       |
| By Category                                          | By Vendor Fo | avorites | Find | Add Favorite |

#### Figure21 : Module Selection

Open plus-sign [+] in front of Communications to see all the other listings.

| Module             | Description                                           | Vendor          |
|--------------------|-------------------------------------------------------|-----------------|
| - 1788-ENBT/A      | 1788 10/100 Mbps Ethernet Bridge, Twisted-Pair Media  | Allen-Bradley   |
| -1788-EWEB/A       | 1788 10/100 Mbps Ethernet Bridge w/Enhanced Web Serv. | . Allen-Bradley |
| 1794-AENT/A        | 1794 10/100 Mbps Ethernet Adapter, Twisted-Pair Media | Allen-Bradley   |
| - 1794-AENT/B      | 1794 10/100 Mbps Ethernet Adapter, Twisted-Pair Media | Allen-Bradley   |
| Drivelogix5730 Eth | 10/100 Mbps Ethernet Port on DriveLogix5730           | Allen-Bradley   |
| ETHERNET-BRIDGE    | Generic EtherNet/IP CIP Bridge                        | Allen-Bradley   |
| ETHERNET-MODULI    | E Generic Ethernet Module                             | Allen-Bradley   |
| EtherNet/IP        | SoftLogix5800 EtherNet/IP                             | Allen-Bradley   |
| PH-PSSCENA/Ă       | Ethernet Adapter, Twisted-Pair Media                  | Parker Hannif   |
| 庄 Digital          |                                                       |                 |
| Drives             |                                                       |                 |
| H HMI              |                                                       |                 |
| •                  |                                                       |                 |
|                    | Find                                                  | Add Favorite    |
|                    | landar Esucritas                                      |                 |

Figure22 : Module Selection open

Select ETHERNET-MODULE Generic Ethernet Module and confirm with OK.

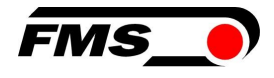

| Type:<br>Vendor:    | ETHERNET-MODULE Generic Ether<br>Allen-Bradley | net Module            |                     |               |
|---------------------|------------------------------------------------|-----------------------|---------------------|---------------|
| Parent:             | LocalENB                                       |                       |                     |               |
| Na <u>m</u> e:      | EMGZ321_92                                     | Connection Para       | ameters<br>Assembly | Circu         |
| Description:        | ·                                              | Input                 | Instance:           | 5ize:         |
|                     |                                                | Output:               | 101                 |               |
| Comm <u>F</u> ormal | t Input Data - DINT 🗾 💌                        | Configuration:        | 102                 | 116 ÷ (8-bit) |
| -Address / H        | lost Name                                      |                       | _                   |               |
| • IP Addr           | ess: 192 . 168 . 0 . 92                        | <u>S</u> tatus Input: |                     |               |
| C Host Na           | ame:                                           | Status Output:        |                     |               |

Figure23 : New Module

Following window opens in which the Name EMGZ321\_91, the Comm Format

Input Data - DINT and the IP Address (e.g. 192.168.0.91) need to be entered. On the Connection Parameters side the values Input=100 with Size 11, Output= 101 (leave empty) and Configuration= 102 with Size 116 must be entered. Confirm with OK

The dialog window (Module Properties) will open up. Here, one can enter the cycle time. This determines how often the data will be propagated in the network. The minimal cycle time is 2ms. Default setting is 10ms. Basically, the cycle time must be set so that the maximum speed requirements of the system are fulfilled. A fast cycle time leads to more data traffic in the network. That can create communication bottlenecks. Especially when using several EMGZ321 amplifiers and other EIP devices in the same network a well-balanced data speed is important.

| Module Properties Report: PI1_00_Comm05 (ETHERNET-MODULE 1.1)   |
|-----------------------------------------------------------------|
| General Connection* Module Info                                 |
| Requested Packet Interval (RPI): 10.0 + ms (1.0 - 3200.0 ms)    |
| Inhibit Module                                                  |
| Major Fault On Controller If Connection Fails While in Run Mode |
| Use Unicast Connection over EtherNet/IP                         |
|                                                                 |
| Module Fault                                                    |
| •                                                               |
|                                                                 |
|                                                                 |
|                                                                 |
| Status: Offline OK Cancel Apply Help                            |

Figure24 : Module Properties

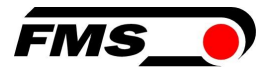

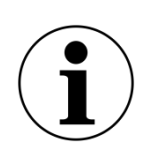

#### i) Note

Untick the box "Use Unicast Connection over EtherNet/IP". The use of this feature is not allowed as it will cause communication problems.

### 10.4 Access to the force readings

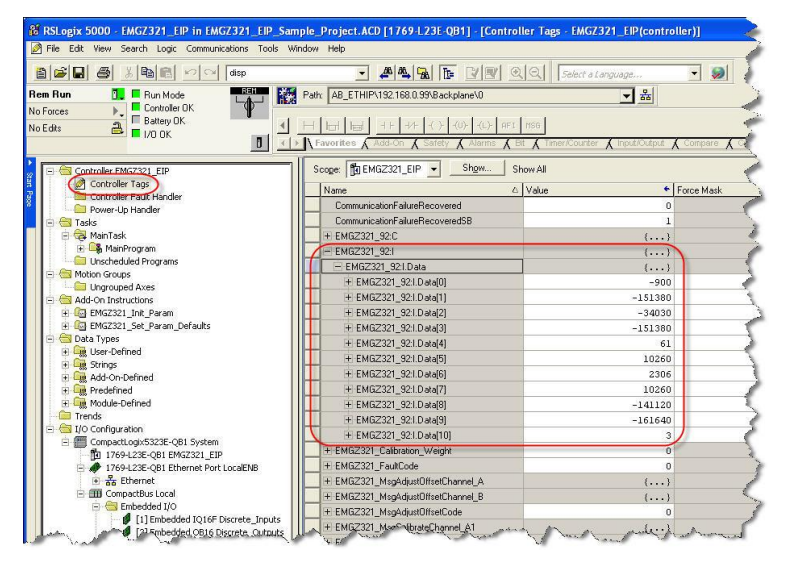

#### Figure25 : RSLogix

After the integration of the amplifier in the network the tension data are available in the global input tags of the controller and that in the defined cycle time. In our example the amplifier was named **EMGZ321\_92**. The tension values can therefore be found under the controller tags **EMGZ321\_92:I** >> **EMGZ321:I** Data

The access to the data in its values is marked red

Index 0 to 10. Where the values are assigned to the indices as follows:

| Index | Value                                                           |
|-------|-----------------------------------------------------------------|
| 0     | Tension value in digits channel A                               |
| 1     | Tension value in Newton with 3 decimals channel A               |
| 2     | Tension value in Pounds [lbs] with 3 decimals channel A         |
| 3     | Tension value in the configured unit with 3 decimals channel A  |
| 4     | Tension value in digits channel B                               |
| 5     | Tension value in Newton with 3 decimals channel B               |
| 6     | Tension value in Pounds [lbs] with 3 decimals channel B         |
| 7     | Tension value in the configured unit with 3 decimals channel B  |
| 8     | Actual value channel A+B in units                               |
| 9     | Absolute value channel IA-BI in units                           |
| 10    | Bit 0 is the state of Relay 1; Bit 1 is the state of Relay 2 $$ |
|       |                                                                 |

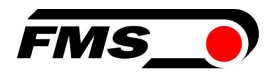

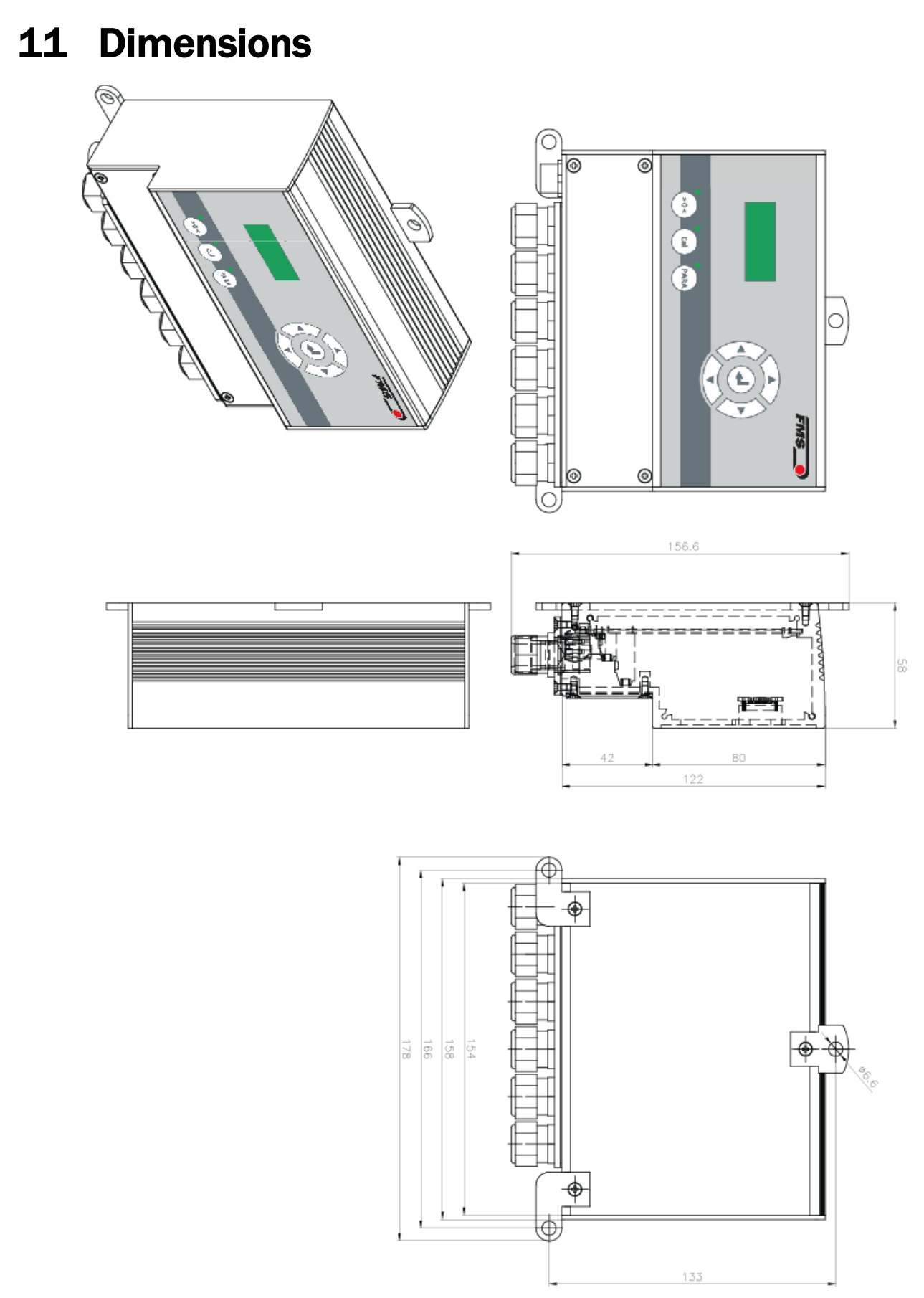

Figure26 : Dimensions EMGZ321.W

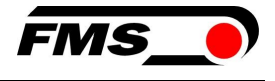

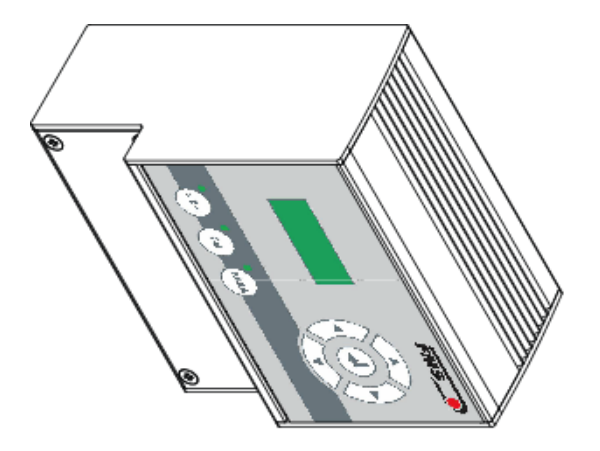

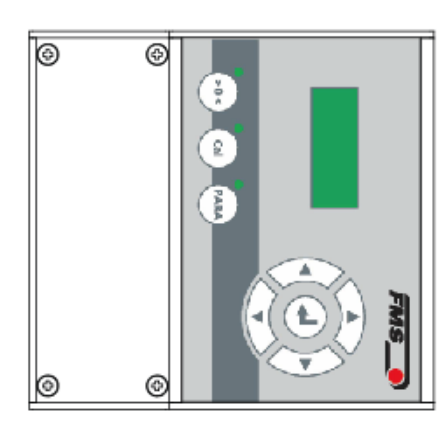

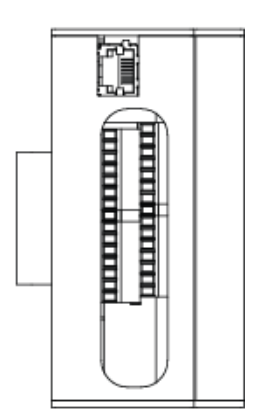

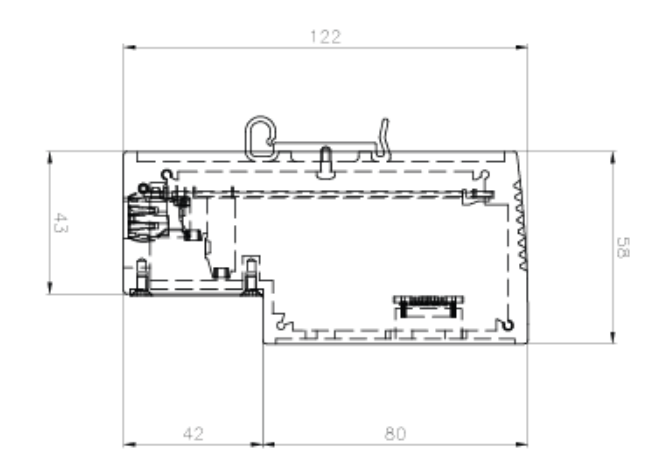

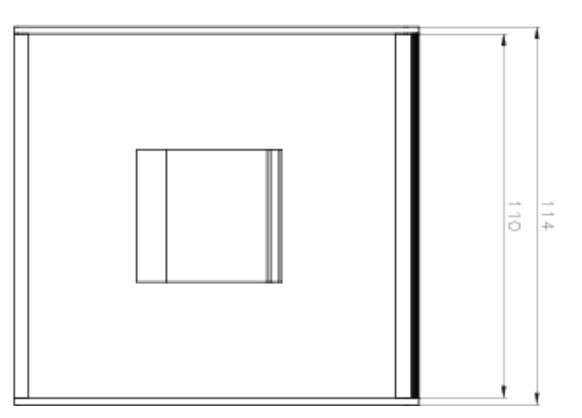

Figure 27 : Dimensions EMGZ321.R

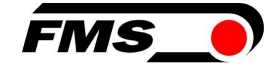

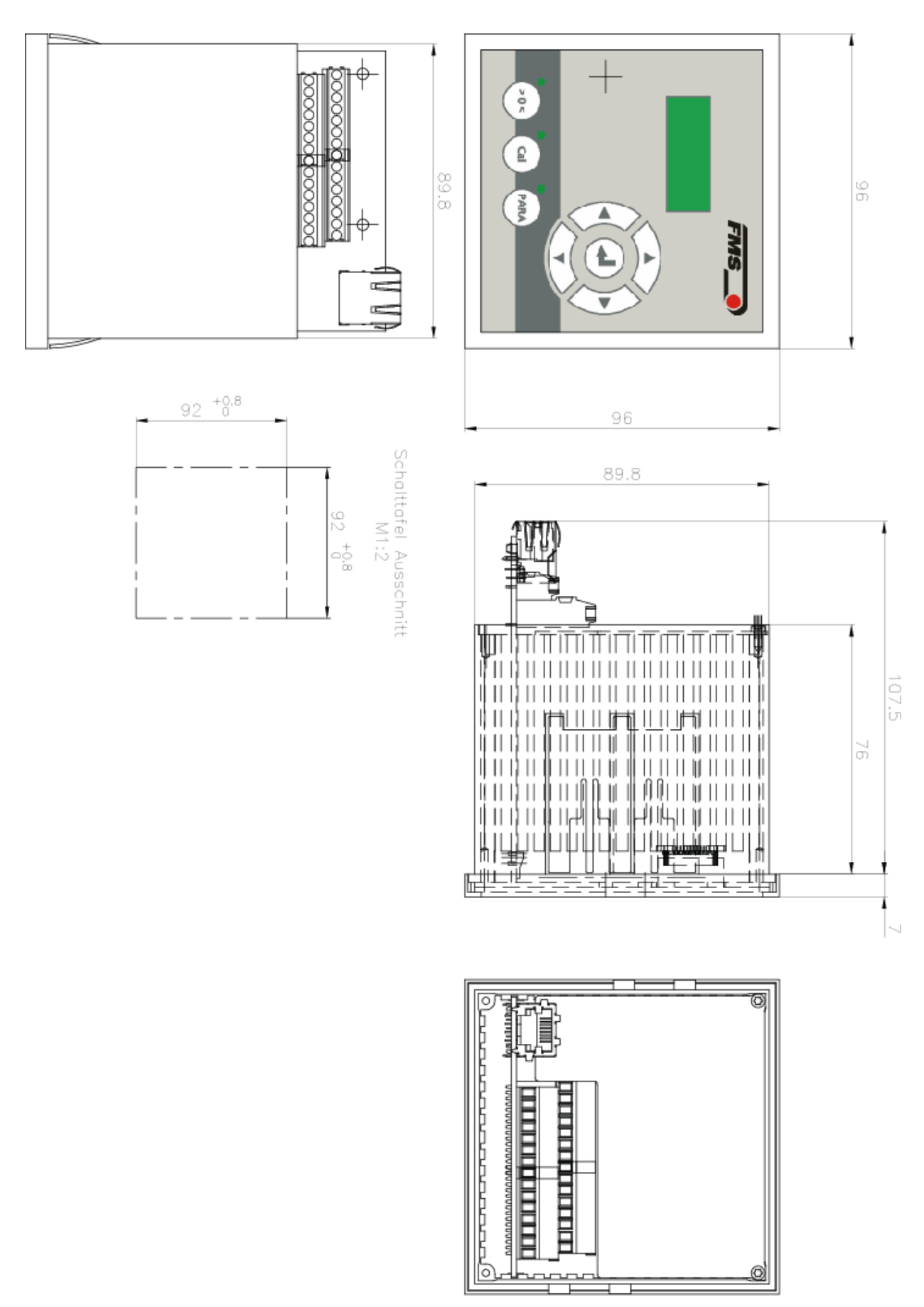

Figure 28 : Dimensions EMGZ321.S

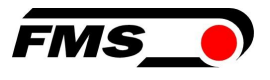

# **12** Troubleshooting / fault rectification

| Troubleshooting / fault rectification                                                             |                                                                                                |                                                                                                    |  |  |
|---------------------------------------------------------------------------------------------------|------------------------------------------------------------------------------------------------|----------------------------------------------------------------------------------------------------|--|--|
| Error image                                                                                       | Possible cause                                                                                 | Solution                                                                                                    |  |  |
| Output values are not<br>as expected                                                              | Roller weight not<br>correctly compensated                                                     | Repeat offset compensation procedure (see chapter 6.3)                                                                                                    |  |  |
|                                                                                                   | Incorrect nominal force<br>Forget to enter both<br>nominal forces of<br>sensor A and sensor B. | Repeat the calibration procedure and<br>enter the correct values. For example,<br>if the roller is equipped with two<br>250N sensors, enter 250N for sensor<br>A and 250N for sensor B. |  |  |
|                                                                                                   | Wrong reinforcement determined                                                                 | Repeat calibration procedure                                                                                                    |  |  |
|                                                                                                   | Incorrect gain set when using gain switching                                                   | Check "Digital inputs" and gain switching.                                                                                                    |  |  |
| Sensor A or B shows<br>values that are >>0.1,<br>although the<br>measuring roller is<br>unloaded. | Output set to current value 420mA.                                                             | Set the correct output mode. Set the parameter Off1Mod to 020mA if necessary.                                                                                                    |  |  |
| Output value of sensor<br>A or B unstable                                                         | Cut-off frequency of the output filter set to high.                                            | Reduce the cut-off frequency                                                                                                    |  |  |
| Output values of sensor A or B unstable                                                           | Earthing problem (PE) has poor contact.                                                        | Check earthing strands or cable shields for poor contact.                                                                                                    |  |  |
|                                                                                                   | Electrical interference<br>on sensor cable                                                     | Check the contacting of the shields.<br>Use stranded cable pairs.                                                                                                    |  |  |
| Relay outputs do not behave as desired.                                                           | Limit values set<br>incorrectly                                                                | Check parameters LimKond and<br>Limiet 1 and 2 for plausible values                                                                                                    |  |  |
| LCD display is dark.                                                                              | No supply voltage<br>present                                                                   | Check wiring                                                                                                    |  |  |

 Table 6 : Troubleshooting, fault rectification

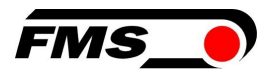

# **13** Service

#### **13.1** Maintenance

FMS force sensors are maintenance-free. However, depending on the type of rolling bearing used, it may be necessary to relubricate them.

- 1. Remove one lid.
- 2. Clean the bearing of dirt and old lubricant.
- 3. Use lubricant according to the manufacturer's instructions.

Sin AXS d the force sensors are installed internally, the roller with the force measurement bearings must be removed from the machine frame so that the closed covers can be removed.

#### **13.2** Waste disposal

Force sensors that are no longer usable must be disposed of separately from household waste in accordance with national and local regulations for environmental protection and recycling.

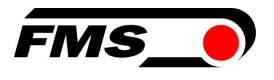

## 14 Standards, guidelines

### 14.1 EU Declaration of Conformity

FMS Force Measuring System AG declares that our products (force sensors, measuring amplifiers) comply with the basic requirements set out in the

- Directive 2014/30/EU (EMC Directive) and the
- RoHS Directive 2011/65/EU

are defined and, in accordance with the labeling obligation, the

- CE marking

received.

The following standards were used:

- EN 61000-6-4
- EN 61000-6-2

#### **14.2** Machinery Directive, Declaration of Incorporation

FMS Force Measuring Systems AG declares that the

- Machinery Directive 2006/42/EC
- Low Voltage Directive 2014/35/EU

do not apply to your products (force sensors, measuring amplifiers).

When installing these products in systems that are affected by the application of these directives, commissioning is prohibited until it has been established that the system complies with the provisions of the directives.

#### 14.3 Address of the manufacturer

FMS Force Measuring Systems AG Aspstrasse 6 8154 Oberglatt Switzerland

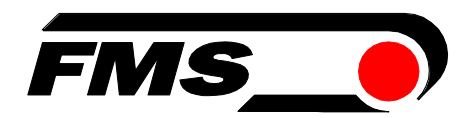

FMS Force Measuring Systems AG Aspstrasse 6 8154 Oberglatt (Switzerland) Tel.+ 41 44 852 80 80 info@fms-technology.com www.fms-technology.com FMS USA, Inc. 2155 Stonington Avenue Suite 119 Hoffman Estates, IL 60169 (USA) Tel. +1 847 519 4400 Fax +1 847 519 4401 fmsusa@fms-technology.com